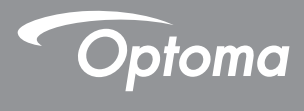

# DLP<sup>®</sup> Projetor

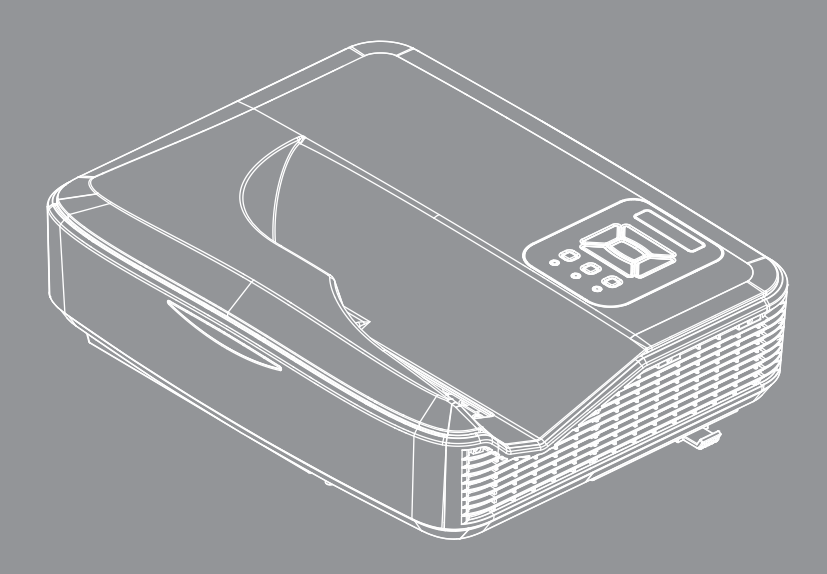

Manual do usuário

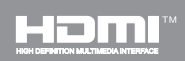

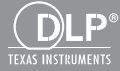

# Índice

| Índice                                  | 2 |
|-----------------------------------------|---|
| Nota de uso                             | 3 |
| Informações de segurança                | 3 |
| Precauções                              | 4 |
| Notas reguladoras e de segurança        | 6 |
| Introdução                              | 9 |
| Visão geral da embalagem                | 9 |
| Visão geral do produto1                 | 0 |
| Unidade principal1                      | 0 |
| Painel de controle1                     | 1 |
| Conexões de entrada/saída1              | 2 |
| Controle remoto 1                       | 3 |
| Instalação1                             | 5 |
| Conectando o projetor1                  | 5 |
| Conectar ao computador/notebook 1       | 5 |
| Conexão às fontes de vídeo1             | 6 |
| Como ligar e desligar o projetor1       | 7 |
| Como ligar o projetor1                  | 7 |
| Desligando O Projetor1                  | 8 |
| Indicador de advertência1               | 8 |
| Mensagem do LED1                        | 9 |
| Ajuste da imagem projetada2             | 0 |
| Ajuste da altura do projetor2           | 0 |
| Ajuste do foco do projetor2             | 1 |
| Ajuste do tamanho da imagem de          | ~ |
| projeçao (Diagonal)2                    | 2 |
| Controles do usuario2                   | 5 |
| Painel de controle e controle remoto .2 | 5 |
| Painel de controle2                     | 5 |
| Estrutura2                              | 6 |
| Menus de exibição em tela               | 1 |
| Como operar3                            | 1 |
| Imagem                                  | 2 |
| 1eia                                    | 4 |
| Definição                               | / |
| Volume                                  | 9 |
| Opções   Configurações de Lasar 4       | 2 |
| 3D A                                    | 2 |
| LAN                                     | 4 |
| /                                       | • |

| Interactivo                        | 46  |
|------------------------------------|-----|
| Apêndices                          | .56 |
| Modos de compatibilidade           | 56  |
| Instalação no teto                 | 60  |
| Instrução de Controle de Distorção |     |
| Manual                             | 61  |
| Escritórios globais da Optoma      | 69  |

### Informações de segurança

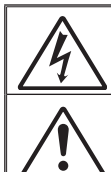

O raio com ponta dentro de um triângulo equilátero serve para alertar o usuário da presença de "tensão perigosa" não isolada dentro do gabinete do produto, que pode ter intensidade suficiente para constituir um risco de choque elétrico ás pessoas.

O ponto de exclamação dentro de um triângulo eqüilátero serve para alertar o usuário da presença de instruções importantes de operação e manutenção (serviço) no documento que acompanha o aparelho.

AVISO: PARA REDUZIR O RISCO DE INCÊNDIO OU CHOQUE ELÉTRICO, NÃO EXPONHA ESTE APARELHO À CHUVA OU UMIDADE. ALTAS TENSÕES PERIGOSAS ESTÃO PRESENTES NO INTERIOR DO GABINETE. NÃO ABRA O GABINETE. CONFIE QUALQUER REPARO AO PESSOAL DE SERVIÇO QUALIFICADO APENAS.

#### Limites de emissões da Classe B

Este aparelho digital Classe B atende a todos os requisitos das Regulamentações Canadenses para Equipamentos Causadores de Interferência.

#### Instruções importantes de segurança

- Não bloqueie nenhuma abertura de ventilação. Para garantir uma operação confiável do projetor e protegê-lo contra superaquecimento, coloqueo numa posição e local que não interfira com a ventilação adequada. Por exemplo, não coloque o projetor sobre uma cama, um sofá, etc. Não o coloque num lugar fechado, como uma estante de livros ou num gabinete que possa impedir o fluxo do ar através das aberturas de ventilação.
- Não use este projetor próximo à água ou umidade. Para reduzir o risco de incêndio ou choque elétrico, não exponha o projetor à chuva ou umidade.
- Não instale próximo a fontes de calor, como radiadores, aquecedores, fornos, ou outros aparelhos tais como amplificadores que produzam calor.
- 4. Limpe somente com pano seco.
- 5. Use somente acessórios especificados pelo fabricante.
- Não use a unidade se ela tiver sido fisicamente danificada ou abusada. Dano/abuso físico seriam (mas não limitados a):
  - A unidade foi derrubada.
  - O cabo de alimentação ou o plugue tiverem sido danificados.
  - □ Líquido tiver sido derrubado no projetor.
  - O produto foi exposto à chuva ou água.
  - Algo caiu no projetor ou algo está solto por dentro.

Não tente consertar a unidade por si mesmo. A abertura ou remoção das tampas pode expô-lo a tensões perigosas e outros riscos.

- Não deixe objetos ou líquidos entrarem no projetor. Eles podem tocar nos pontos perigosos de tensão e causar curto circuito em peças que podem resultar em incêndio ou choque elétrico.
- 8. Veja as marcas de segurança no gabinete do produto.
- 9. A unidade deve apenas ser reparada por pessoal de serviço apropriado.

### Precauções

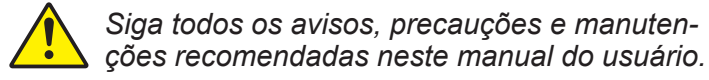

- Aviso Não olhe para a lente do projetor quando a fonte de luz estiver acesa. A luz brilhante pode ferir e danificar os olhos.
- Aviso Para reduzir o risco de incêndio ou choque elétrico, não exponha este projetor à chuva ou umidade.
- Aviso Não abra nem desmonte o projetor porque isso pode causar choque elétrico.

#### Faça:

- Desligue e retire o plugue de alimentação elétrica da tomada de CA antes de limpar o produto.
- Use um tecido suave seco com detergente diluído para limpar a caixa do vídeo.
- Retire o plugue de alimentação elétrica da tomada CA se o produto não for usado por um longo período.

#### Não:

- Bloqueie as ranhuras e aberturas de ventilação.
- Use produtos de limpeza abrasivos, ceras ou solventes para limpar a unidade.
- Use sob as seguintes condições:
  - Ambientes extremamente quentes, frios ou úmidos.
    - Nível do mar até 6000 pés Extremamente quente: > 35°C Extremamente frio: < 5°C</li>
    - 6000 pés acima Extremamente quente: > 30°C Extremamente frio: < 5°C</li>
    - Extremamente úmido: > 70% R.H. (Umidade relativa)
  - Em áreas sujeitas a poeira e sujeira excessivas.
  - Próximo de qualquer aparelho que gere um forte campo magnético.
  - Sob a luz solar direta.

### Notas reguladoras e de segurança

Este apêndice apresenta os avisos gerais sobre seu projetor.

### Aviso da FCC

Este dispositivo foi testado e está em conformidade com os limites de um dispositivo digital Classe B, de acordo com a Parte 15 das Normas da FCC. Estes limites foram estipulados para oferecer proteção razoável contra interferência prejudicial numa instalação residencial. Este dispositivo gera, usa e pode irradiar energia de radiofreqüência e, se não for instalado e usado de acordo com as instruções, poderá causar interferência prejudicial às radiocomunicações.

Entretanto, não há qualquer garantia de que a interferência não ocorrerá numa instalação em particular. Se este dispositivo causar interferência prejudicial à recepção de rádio ou televisão, o que pode ser determinado desligando e ligando o dispositivo, o usuário deverá tentar corrigir a interferência tomando uma ou mais das seguintes medidas:

- Reoriente ou reposicione a antena receptora.
- Aumente a distância entre o dispositivo e o receptor.
- Conecte o dispositivo a uma tomada num circuito diferente daquele ao qual o receptor está conectado.
- Consulte o revendedor ou um técnico de rádio/televisão experiente para obter ajuda.

### Aviso: Cabos blindados

Todas as conexões a outros dispositivos computacionais devem ser feitas com cabos blindados para manter a conformidade com as normas da FCC.

### Atenção

Alterações ou modificações não expressamente aprovadas pelo fabricante podem anular a autoridade do usuário, que é oferecida pela Federal Communications Commission, para operar este projetor.

### Condições de operação

Este dispositivo móvel está de acordo com o sector 15 das Normas da FCC. A operação está sujeita às duas seguintes condições:

- 1. Este dispositivo não pode provocar interferência prejudicial e
- TEhis ste dispositivo deve aceitar qualquer interferência recebida, inclusive interferências que possam causar uma operação indesejada.

### Aviso: Usuários canadenses

Este dispositivo digital Classe B está em conformidade com a norma canadense ICES-003.

# *Remarque à l'intention des utilisateurs canadiens*

Cet appareil numerique de la classe B est conforme a la norme NMB-003 du Canada.

# Declaração de conformidade para os países da UE

- Diretriz de EMC 2004/30/EC (incluindo emendas)
- Diretriz de Baixa Tensão 2014/35/EU
- Diretriz de R&TTE 2014/53/ EU (se o produto tiver uma função de RF)

### Instruções de eliminação

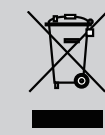

Não jogue este dispositivo eletrônico no lixo ao eliminá-lo. Para minimizar a poluição e garantir a máxima proteção do meio ambiente, recicle-o.

Aviso de Segurança

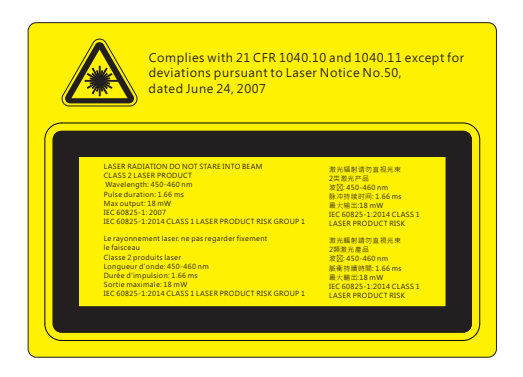

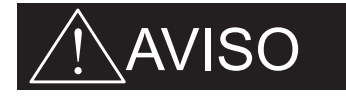

- Este projector é um dispositivo a laser Classe 2 em conformidade com IEC 60825-1:2007 e CFR 1040.10 e 1040.11.
- Produto a laser classe 2, não olhe diretamente para o feixe.
- Este projetor tem o módulo de laser classe 4 incorporado. Desmontagem ou modificação é muito perigoso e nunca devem ser tentadas.
- Qualquer operação ou o ajuste não especificamente instruído pelo guia do usuário cria o risco de exposição à radiação de laser perigosa.
- Não abra ou desmonte o projetor porque isto pode causar danos pela exposição de radiação laser.
- Não olhe diretamente para o feixe quando o projetor estiver ligado. A luz brilhante pode resultar em danos permanentes aos olhos.
- O não seguimento do procedimento de controle, ajuste ou operação pode causar danos pela exposição de radiação laser.
- Instruções adequadas para montagem, operação e manutenção, incluindo advertências claras sobre as precauções para evitar possível exposição à radiação laser e radiação colateral em excesso dos limites de emissão acessível na classe 2.
- IEC 60825-1:2014 PRODUTO LÁSER CLASSE 1 GRUPO DE RISCO 1.

### Visão geral da embalagem

Desembale e inspecione o conteúdo da caixa para assegurar que todas as peças listadas a baixo estão na caixa. Caso algo esteja faltando, favor entrar em contato com seu centro de serviço ao cliente mais próximo.

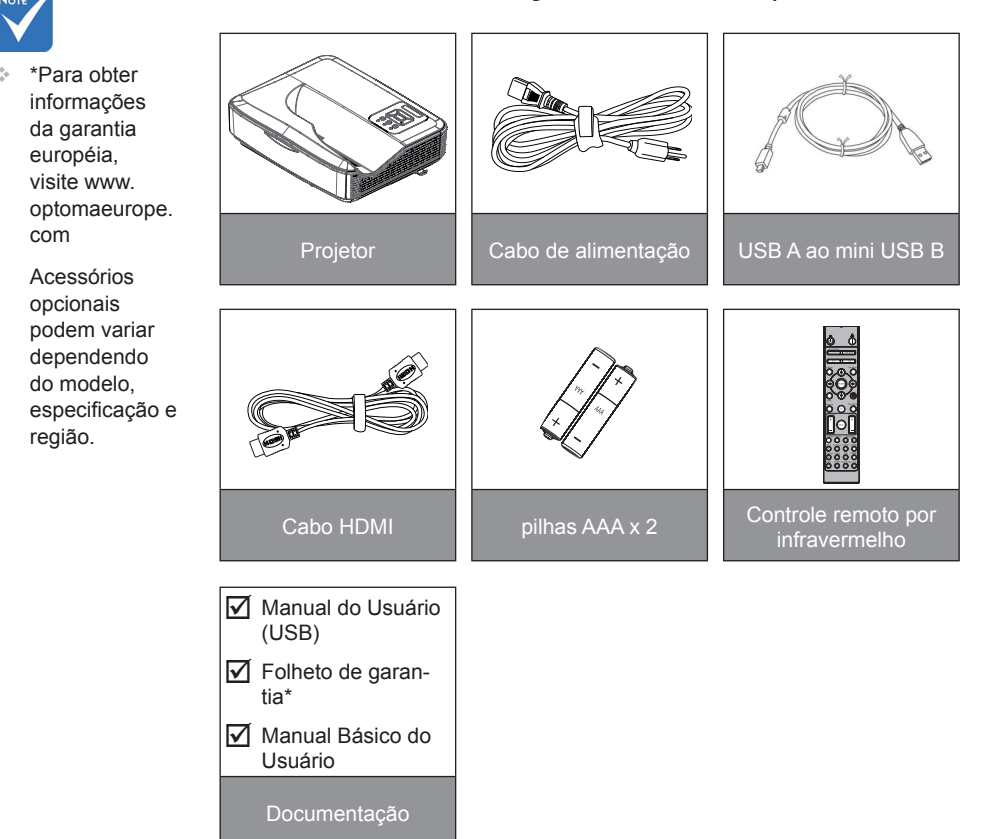

9

### Visão geral do produto

### Unidade principal

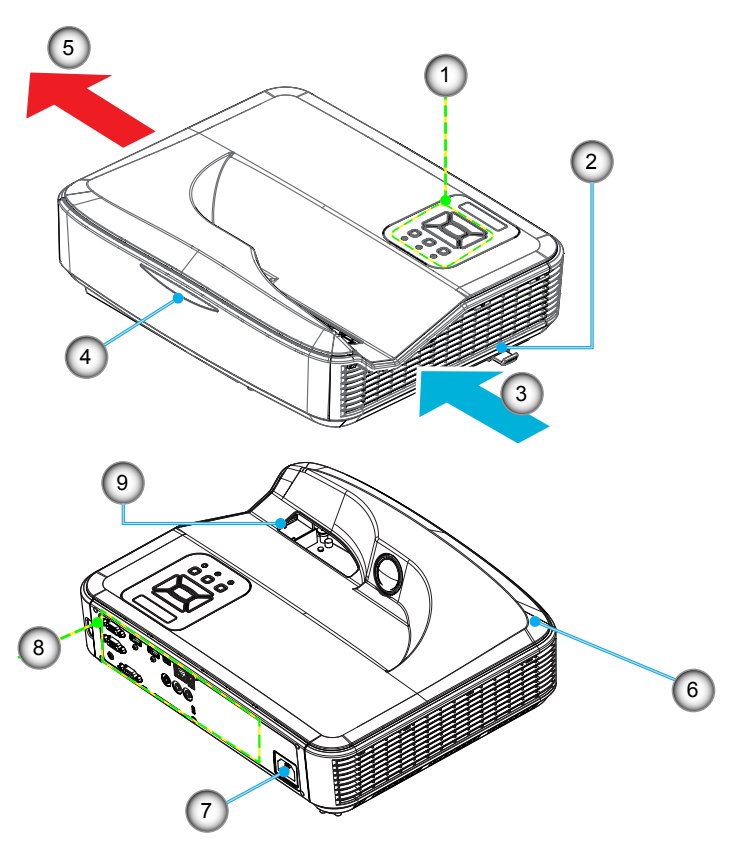

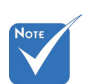

- A interface está sujeita às especificações do modelo.
- Não bloqueie as entradas/saídas de ventilação do projetor e mantenha um mínimo de 30 cm de distância.
- 1. Painel de controle
- 2. Comutador de foco
- 3. Ventilação (abertura de entrada)
- 4. Receptor de infravermelho
- 5. Ventilação (abertura de saída)
- 6. Alto Falante
- 7. Soquete de alimentação
- 8. Conexões de entrada/saída
- 9. Lente

### Painel de controle

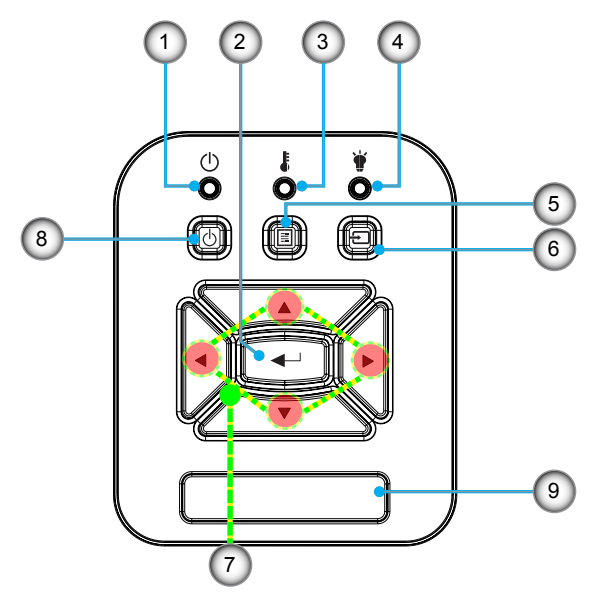

- 1. LED de Energia
- 2. Enter
- 3. LED de temperatura
- 4. LED da fonte de luz
- 5. Menu
- 6. Entrada
- 7. Quatro Teclas Direcionais de Seleção
- 8. Botão de Energia/Espera
- 9. Receptor de infravermelho

### Conexões de entrada/saída

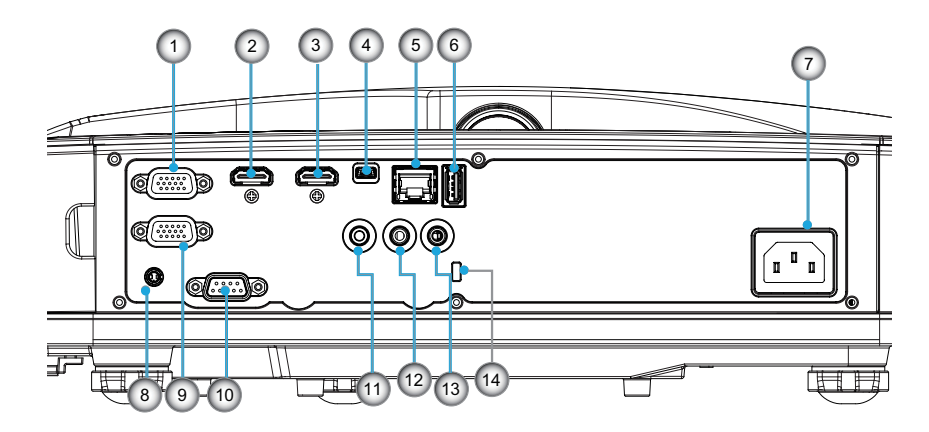

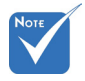

 A interface está sujeita às especificações do modelo.

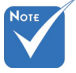

 Suporte de interligação de monitor somente em VGA-In/ YPbPr.

| Não | Item                                          |  |  |  |  |  |
|-----|-----------------------------------------------|--|--|--|--|--|
| 1.  | Conector VGA-IN/YPbPr                         |  |  |  |  |  |
| 2.  | Conector de entrada HDMI2                     |  |  |  |  |  |
| 3.  | Conector de entrada HDMI1                     |  |  |  |  |  |
| 4.  | Mini conector USB-B (Atualização de Firmware) |  |  |  |  |  |
| 5.  | Conector de Entrada RJ-45 / HDBaseT           |  |  |  |  |  |
| 6.  | Conector de Saída de Alimentação USB (1,5 A)  |  |  |  |  |  |
| 7.  | Soquete de Alimentação                        |  |  |  |  |  |
| 8.  | Conector Interativo                           |  |  |  |  |  |
| 9.  | Conector de SAÍDA/VGA                         |  |  |  |  |  |
| 10. | Conector RS-232C                              |  |  |  |  |  |
| 11. | Conector Saída Do Áudio                       |  |  |  |  |  |
| 12. | Conector de entrada de áudio                  |  |  |  |  |  |
| 13. | Conector de microfone                         |  |  |  |  |  |
| 14. | Porta para trava Kensington™                  |  |  |  |  |  |

#### 12 Portugués

### **Controle remoto**

| Não | Item                                                                                                    |  |  |  |
|-----|----------------------------------------------------------------------------------------------------|--|--|--|
| 1.  | Ligado<br>Ligue o projetor.                                                                                                    |  |  |  |
| 2.  | Correção geométrica<br>Inicia o menu de correção geométrica.                                                                    |  |  |  |
| 3.  | F1:Modelo de teste<br>Exibir um padrão de teste.                                                                                |  |  |  |
| 4.  | Modo Display<br>Selecionar o modo de exibição da.                                                                               |  |  |  |
| 5.  | Teclas de seleção de quatro direções<br>Para selecionar itens ou fazer ajustes.<br>• Cima<br>• Baixo<br>• Esquerda<br>• Direita |  |  |  |
| 6.  | Informações<br>Exibe a informação do projetor.                                                                                  |  |  |  |
| 7.  | F3:Combinação de Côr<br>Inicia o menu de configuração de Combinação<br>de Côr.                                                  |  |  |  |
| 8.  | Seleção da fonte de entrada<br>Seleciona um sinal de entrada.                                                                   |  |  |  |
| 9.  | Menu<br>Inicia o menu OSD. Para sair do OSD, pressione<br>"Menu" novamente.                                                     |  |  |  |
| 10. | Controle De Volume -/+<br>Aumentar/reduzir o volume.<br>+ Aumenta o volume.<br>- Aumentar o volume.                             |  |  |  |
| 11. | Fixar<br>Congela a imagem projetada.                                                                                            |  |  |  |
| 12. | Formato<br>Escolha o formato do projetor.                                                                                       |  |  |  |

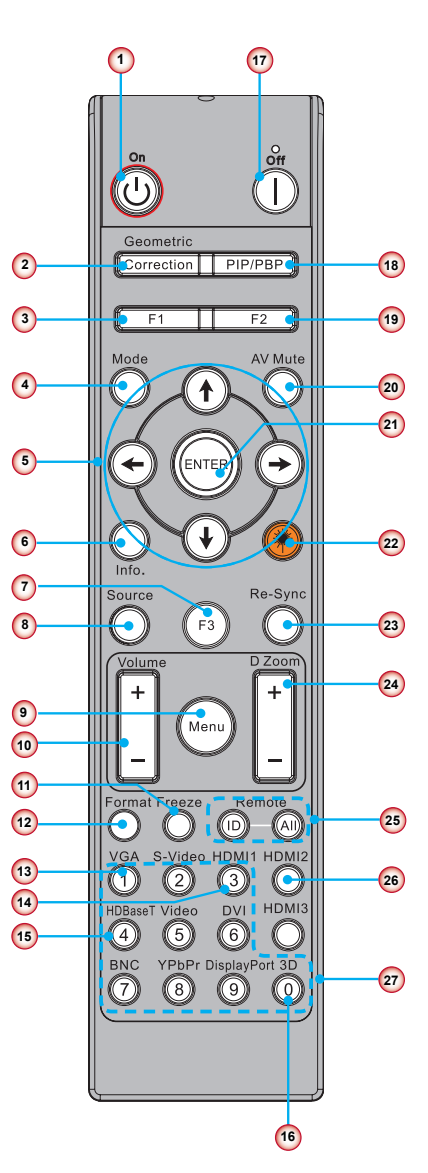

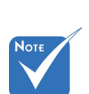

 Algumas teclas podem não ter nenhuma função para modelos que não ofereçam suporte a esses recursos.

| Não | Item                                                                                   |
|-----|----------------------------------------------------------------------------------------|
| 13. | VGA<br>Alterna para a fonte VGA.                                                       |
| 14. | HDMI1<br>Alterna para a fonte HDMI1.                                                   |
| 15. | HDBaseT (Dependendo do Modelo)<br>Alterna para a fonte HDBaseT.                        |
| 16. | 3D<br>Alterna para a fonte 3D.                                                         |
| 17. | Desligar<br>Desligue o projetor.                                                       |
| 18. | Menu PIP/PBP<br>Inicia o menu PIP/PBP.                                                 |
| 19. | F2:Definições da LAN<br>Inicia o Menu de Configuração LAN.                             |
| 20. | Mudo AV<br>Desliga/liga temporariamente o áudio e o vídeo.                             |
| 21. | Enter<br>Confirma a seleção do item.                                                   |
| 22. | Láser<br>Use como indicador a láser.                                                   |
| 23. | Re-Sinc<br>Sincroniza automaticamente o projetor para a<br>fonte de entrada.           |
| 24. | Zoom -/+ Digital<br>• + Ampliar a imagem projetada.<br>• - Reduzir a imagem projetada. |
| 25. | ID Remoto/Tudo Remoto<br>Configura a ID do controle remoto.                            |
| 26. | HDMI2<br>Alterna para a fonte HDMI2.                                                   |
| 27. | Tecla numérica (0 ~ 9)<br>Use como tecla numérica de número "0 ~ 9".                   |

### Conectando o projetor Conectar ao computador/notebook

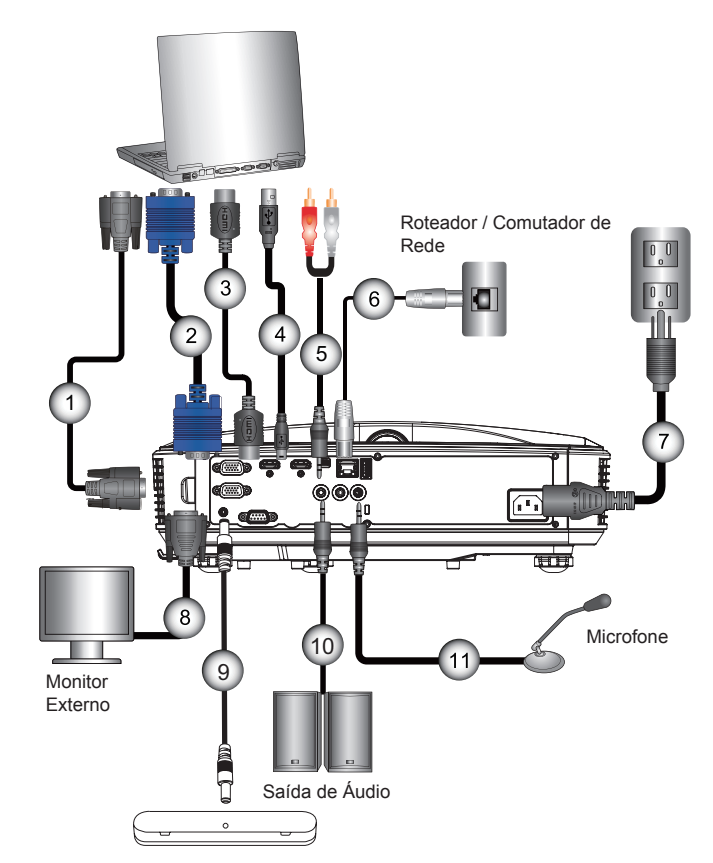

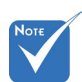

- Devido a diferentes aplicações em cada país algumas regiões podem ter acessórios diferentes.
- (\*) Acessório
   Opcional

| 1  | *Cabo RS232               |
|----|---------------------------|
| 2  | Cabo VGA                  |
| 3  | *Cabo HDMI                |
| 4  | *Cabo USB                 |
| 5  | *Cabo de áudio/RCA        |
| 6  | *Cabo RJ45                |
| 7  | Cabo de alimentação       |
| 8  | *Cabo de saída VGA        |
| 9  | Cabo DC a DC              |
| 10 | *Cabo de saída de áudio   |
| 11 | *Cabo de entrada de áudio |

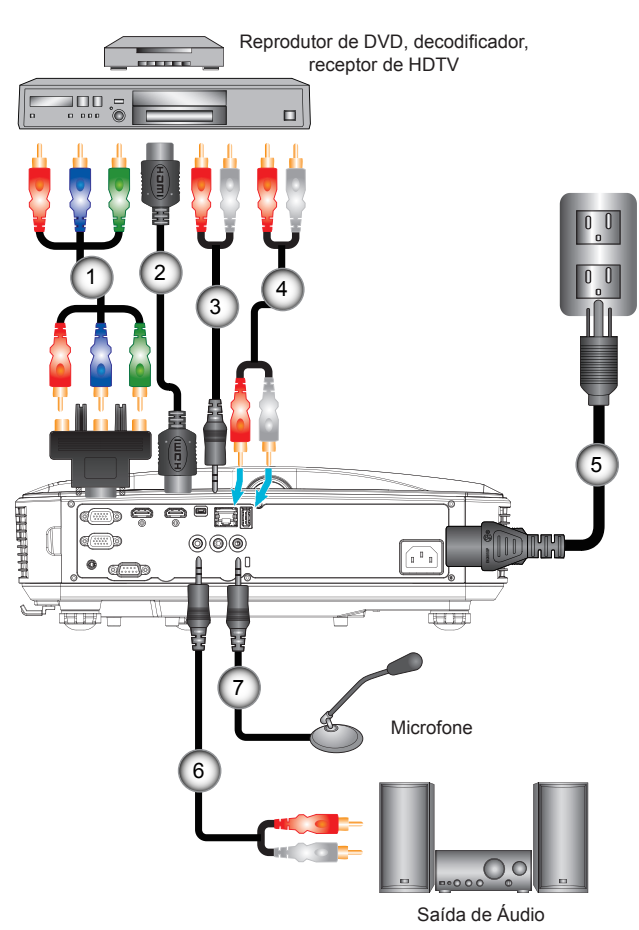

### Conexão às fontes de vídeo

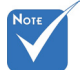

- Devido a diferentes aplicações em cada país algumas regiões podem ter acessórios diferentes.
- (\*) Acessório opcional

 1......\*15 pinos para 3 componentes RCA/adaptador HDTV

 2.....\*Cabo HDMI

 3.....\*Cabo de áudio/RCA

 4.....\*Cabo de áudio

 5.....Cabo de alimentação

 6.....\*Cabo de áudio/RCA

 7.....Cabo de alimentação

 6.....\*Cabo de áudio/RCA

 \*Cabo de áudio/RCA

 \*Cabo de alimentação

 6......\*Cabo de áudio/RCA

 \*Cabo de áudio/RCA

 \*Cabo de áudio/RCA

### Como ligar e desligar o projetor

### Como ligar o projetor

- 1. Ligue firmemente o cabo de alimentação e o cabo de sinal. Quando conectado, o LED de ENERGIA/ESPERA acenderá em Laranja.
- Ligue a fonte de luz pressionando o botão "Ů" em cima do projetor ou no controle remoto. Neste momento, o LED de ENERGIA/ESPERA se tornará azul. ●

A tela de abertura aparecerá em aproximadamente 10 segundos. Na primeira vez que você usar o projetor, você deverá selecionar o idioma de preferência e o modo de economia de energia.

- Ligue e conecte a fonte que você deseja exibir na tela (computador, notebook, video player, etc). O projetor detectará a fonte automaticamente. Caso contrário, pressione o botão menu e vá para "OPÇÕES". Se certifique que o "Procura fonte" foi definido como "desligado".
- Ao conectar várias fontes ao mesmo tempo, pressione o botão "ENTRADA" no painel de controle ou as teclas equivalentes no controle remoto para alternar entre as entradas.

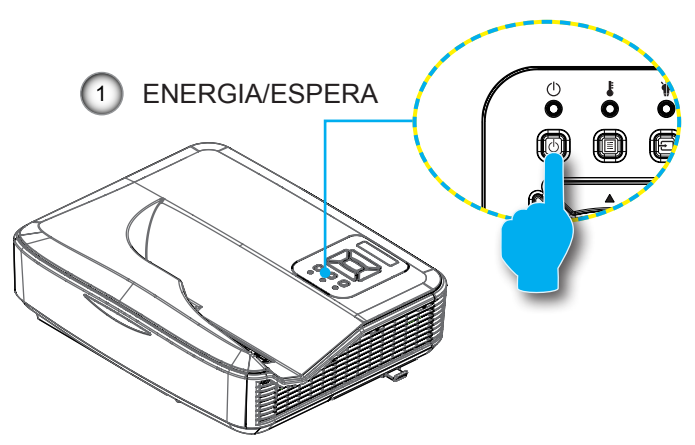

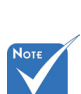

Ligue o projetor

 e, em seguida,
 selecione as
 fontes de sinal.

 Quando o modo de energia está no

(consumo de

modo de espera

energia < 0,5W), a

entrada/saída VGA e áudio será de-

sativada quando o

projetor estiver no

modo de espera.

### **Desligando O Projetor**

 Pressione o botão "也" no controle remoto ou no painél de controle para desligar o projetor. A mensagem seguinte será exibida na tela.

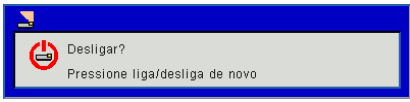

Pressione o botão "**U**" novamente para confirmar, caso contrário a mensagem desaparecerá depois de 10 segundos. Ao pressionar o botão "**U**" pela segunda vez, o ventilador começará a resfriar o sistema e se desligará.

 Os ventiladores continuam a operar por cerca de 4 segundos para o ciclo de resfriamento e o LED de ENERGIA/ES-PERA piscará em Laranja. Quando o LED de ENERGIA/ ESPERA se acende em Laranja significa que o projetor entrou no modo de espera.

Se quiser religar o projetor, deverá esperar até que tenha concluído o ciclo de arrefecimento e tenha entrado no modo de espera. No modo de espera, basta pressionar o botão "**U**" para reiniciar o projetor.

 Desconecte o cabo de alimentação da tomada elétrica e do projetor.

### Indicador de advertência

Quando os indicadores de alerta (ver abaixo) aparecerem, o projetor desligarão automaticamente:

- O indicador do LED da "FONTE DE LUZ" acende em vermelho e se o indicador "ENERGIA/ESPERA" piscar em âmbar.
- Indicador LED de "TEMP" está aceso em vermelho, isto indica que o projetor está sobreaquecido. Sob condições normais, o projetor pode ser ligado novamente.
- O indicador do LED da "TEMP" pisca em vermelho e se o indicador "ENERGIA/ESPERA" piscar em âmbar.

Desplugue o cabo de alimentação do projetor, aguarde 30 segundos e tente novamente. Se o indicador de alerta acender novamente, contate seu centro de serviço mais próximo para assistência.

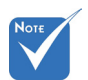

Contate o centro de serviço mais próximo caso o projetor esxiba estes sintomas.

### Mensagem do LED

| Mensagem de<br>Iluminação<br>Status | Energia em<br>vermelho | Energia em<br>azul | Temp                 | Fonte de Luz |
|-------------------------------------|------------------------|--------------------|----------------------|--------------|
| ESPERA                              | LIGAR                  |                    |                      |              |
| LIGAR                               |                        | LIGAR              |                      |              |
| ESTADO DE<br>ALERTA                 | PISCAGEM               |                    |                      |              |
| TELA<br>FANTASMA<br>LIGADA          | PISCAGEM               | PISCAGEM           |                      |              |
| TELA<br>FANTASMA<br>DESLIGADA       | PISCAGEM               | PISCAGEM           |                      |              |
| Modo<br>Descarregamento<br>Escalado | LIGAR                  | LIGAR              | LIGAR                | LIGAR        |
|                                     | E                      | stado de Erro      |                      |              |
| POWERGOOD<br>RUIM                   |                        |                    | LIGAR                | LIGAR        |
| BLOQUEIO DE<br>VENTILADOR           |                        |                    | PISCAGEM<br>(LENTA)  |              |
| QUEBRA DE CW                        |                        |                    | PISCAGEM<br>(RÁPIDA) |              |
| SOBREAQU-<br>ECIMENTO               |                        |                    | LIGAR                |              |
| SOBREAQU-<br>ECIMENTO DE<br>LD      |                        |                    | LIGAR                |              |
| ERRO NA<br>VOLTAGEM LD              |                        |                    |                      | LIGAR        |

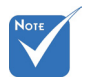

--: Apagado

Ligar: Aceso constantemente

**PISCAGEM: 1s** 

PISCAGEM (RÁPIDA):

500ms

PISCAGEM (LENTA):

3s

### Ajuste da imagem projetada

### Ajuste da altura do projetor

O projetor está equipado com pés ajustáveis para ajustar a posição da altura da imagem.

- 1. Localize o pé que você deseja ajustar na parte inferior do monitor.
- 2. Gire o pé ajustável no sentido anti-horário para move-lo para fora ou no sentido horário para move-lo para dentro. Repita com os demais pés conforme necessário.

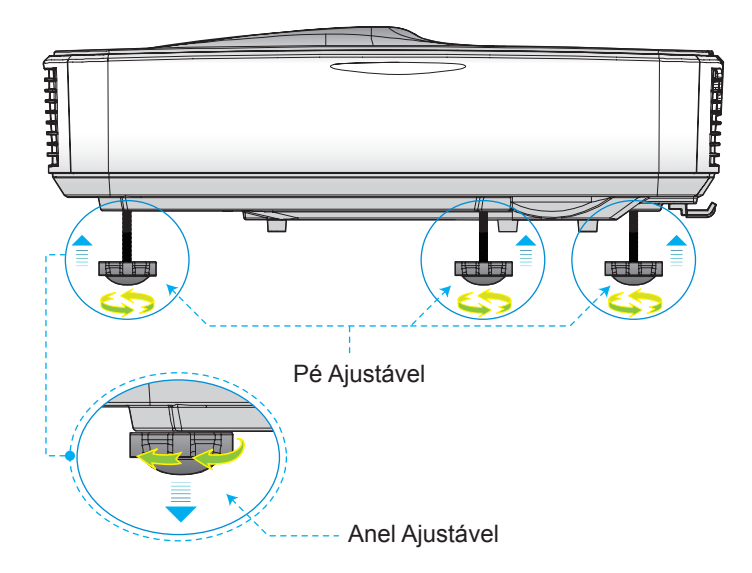

### Ajuste do foco do projetor

Para focalizar a imagem, deslize o comutador de foco para esquerda/direita até que a imagem esteja nítida.

Série 1080p : O projetor vai focalizar nas distâncias (lente a parede) de 1.59~1.87 pés (0.49~0.57 metros)

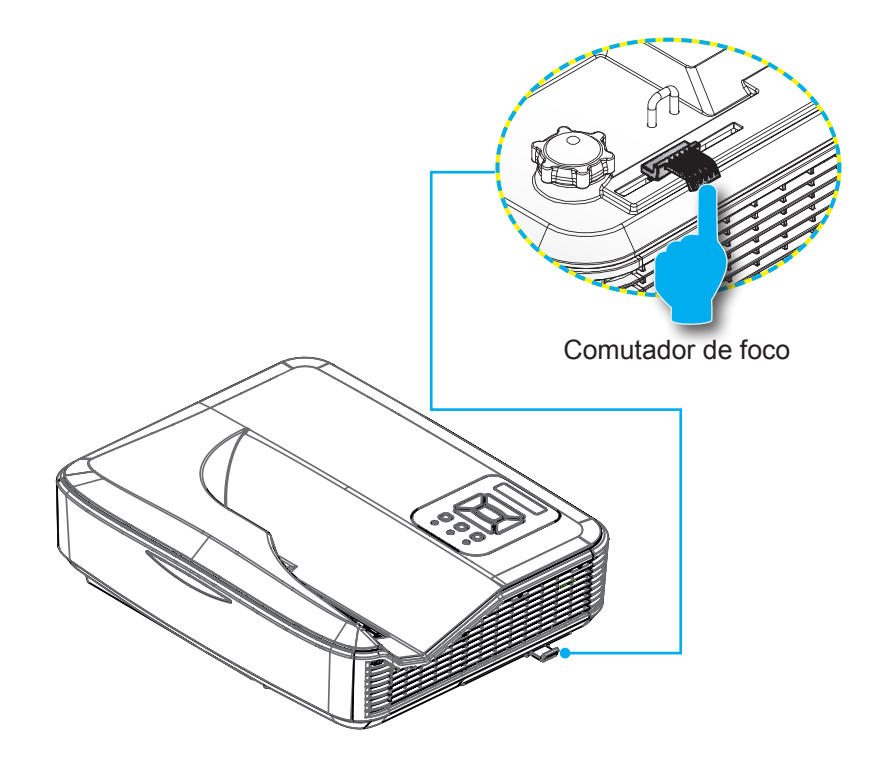

# Ajuste do tamanho da imagem de projeção (Diagonal)

Série 1080p : Tamanho da Imagem de Projeção de 87" a 102" (2,21 a 2,59 metros).

# Gráfico de medição de instalação do projector para montagem na parede

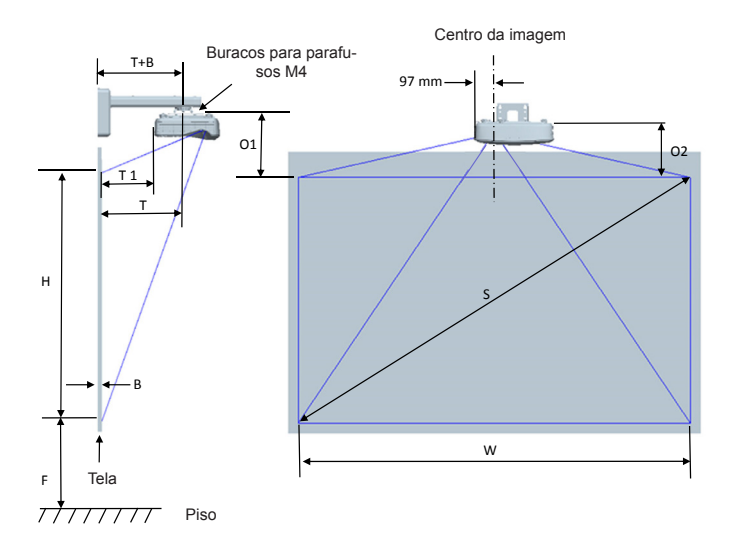

| Gráfico de medição de instalação para montagem na parede 1080P (16:9) |                                               |                                      |                                  |                                                                                                    |                                                                                                    |                                                                                        |                                                                                                  |
|-----------------------------------------------------------------------|-----------------------------------------------|--------------------------------------|----------------------------------|----------------------------------------------------------------------------------------------------|----------------------------------------------------------------------------------------------------|----------------------------------------------------------------------------------------|--------------------------------------------------------------------------------------------------|
| Tamanho<br>da imagem<br>diagonal (S)<br>em polegadas                  | Tamanho<br>da imagem<br>diagonal (S)<br>em mm | Largura da<br>imagem em<br>(W) em mm | Altura da<br>imagem (H)<br>em mm | Distância da<br>superfície do<br>quadro branco<br>ao centro de<br>montagem do<br>projetor (T) em<br>mm | Distância da<br>superfície do<br>quadro branco até<br>a parte traseira<br>do projetor (T1)<br>em mm | Distância da parte<br>superior da imagem<br>até o interface<br>invólucro (O1)<br>em mm | Distância da<br>parte superior<br>da imagem até<br>a parte superior<br>do projetor (O2)<br>em mm |
| 87                                                                    | 2210                                          | 1926                                 | 1083                             | 370                                                                                                    | 233                                                                                                 | 288                                                                                    | 268                                                                                              |
| 88                                                                    | 2235                                          | 1948                                 | 1096                             | 376                                                                                                    | 239                                                                                                 | 291                                                                                    | 271                                                                                              |
| 89                                                                    | 2261                                          | 1970                                 | 1108                             | 382                                                                                                    | 245                                                                                                 | 294                                                                                    | 274                                                                                              |
| 90                                                                    | 2286                                          | 1992                                 | 1121                             | 387                                                                                                    | 250                                                                                                 | 296                                                                                    | 276                                                                                              |
| 91                                                                    | 2311                                          | 2015                                 | 1133                             | 393                                                                                                    | 256                                                                                                 | 299                                                                                    | 279                                                                                              |
| 92                                                                    | 2337                                          | 2037                                 | 1146                             | 398                                                                                                    | 261                                                                                                 | 301                                                                                    | 281                                                                                              |
| 93                                                                    | 2362                                          | 2059                                 | 1158                             | 404                                                                                                    | 267                                                                                                 | 304                                                                                    | 284                                                                                              |
| 94                                                                    | 2388                                          | 2081                                 | 1171                             | 409                                                                                                    | 272                                                                                                 | 307                                                                                    | 287                                                                                              |
| 95                                                                    | 2413                                          | 2103                                 | 1183                             | 415                                                                                                    | 278                                                                                                 | 309                                                                                    | 289                                                                                              |
| 96                                                                    | 2438                                          | 2125                                 | 1196                             | 421                                                                                                    | 284                                                                                                 | 312                                                                                    | 292                                                                                              |
| 97                                                                    | 2464                                          | 2147                                 | 1208                             | 426                                                                                                    | 289                                                                                                 | 314                                                                                    | 294                                                                                              |
| 98                                                                    | 2489                                          | 2170                                 | 1220                             | 432                                                                                                    | 295                                                                                                 | 317                                                                                    | 297                                                                                              |
| 99                                                                    | 2515                                          | 2192                                 | 1233                             | 437                                                                                                    | 300                                                                                                 | 320                                                                                    | 300                                                                                              |
| 100                                                                   | 2540                                          | 2214                                 | 1245                             | 443                                                                                                    | 306                                                                                                 | 322                                                                                    | 302                                                                                              |
| 101                                                                   | 2565                                          | 2236                                 | 1258                             | 448                                                                                                    | 311                                                                                                 | 325                                                                                    | 305                                                                                              |
| 102                                                                   | 2591                                          | 2258                                 | 1270                             | 454                                                                                                    | 317                                                                                                 | 327                                                                                    | 307                                                                                              |

#### \* Este gráfico serve apenas como referência ao usuário.

# Gráfico de medição de instalação do projetor para montagem na parede

#### \* Este gráfico serve apenas como referência ao usuário.

| Gráfico de medição de instalação para montagem na mesa 1080P (16:9) |                                            |                                   |                               |                                                                                               |                                                                                        |  |
|---------------------------------------------------------------------|--------------------------------------------|-----------------------------------|-------------------------------|-----------------------------------------------------------------------------------------------|----------------------------------------------------------------------------------------|--|
| Tamanho da<br>imagem diagonal<br>(S) em polegadas                   | Tamanho da<br>imagem diagonal<br>(S) em mm | Largura da imagem<br>em (W) em mm | Altura da imagem<br>(H) em mm | Distância da superfície<br>do quadro branco até a<br>parte traseira do projetor<br>(T1) em mm | Distância da parte<br>inferior da imagem até a<br>parte superior da mesa<br>(O3) em mm |  |
| 87                                                                  | 2210                                       | 1926                              | 1083                          | 233                                                                                           | 291                                                                                    |  |
| 88                                                                  | 2235                                       | 1948                              | 1096                          | 239                                                                                           | 294                                                                                    |  |
| 89                                                                  | 2261                                       | 1970                              | 1108                          | 245                                                                                           | 297                                                                                    |  |
| 90                                                                  | 2286                                       | 1992                              | 1121                          | 250                                                                                           | 299                                                                                    |  |
| 91                                                                  | 2311                                       | 2015                              | 1133                          | 256                                                                                           | 302                                                                                    |  |
| 92                                                                  | 2337                                       | 2037                              | 1146                          | 261                                                                                           | 304                                                                                    |  |
| 93                                                                  | 2362                                       | 2059                              | 1158                          | 267                                                                                           | 307                                                                                    |  |
| 94                                                                  | 2388                                       | 2081                              | 1171                          | 272                                                                                           | 310                                                                                    |  |
| 95                                                                  | 2413                                       | 2103                              | 1183                          | 278                                                                                           | 312                                                                                    |  |
| 96                                                                  | 2438                                       | 2125                              | 1196                          | 284                                                                                           | 315                                                                                    |  |
| 97                                                                  | 2464                                       | 2147                              | 1208                          | 289                                                                                           | 317                                                                                    |  |
| 98                                                                  | 2489                                       | 2170                              | 1220                          | 295                                                                                           | 320                                                                                    |  |
| 99                                                                  | 2515                                       | 2192                              | 1233                          | 300                                                                                           | 323                                                                                    |  |
| 100                                                                 | 2540                                       | 2214                              | 1245                          | 306                                                                                           | 325                                                                                    |  |
| 101                                                                 | 2565                                       | 2236                              | 1258                          | 311                                                                                           | 328                                                                                    |  |
| 102                                                                 | 2591                                       | 2258                              | 1270                          | 317                                                                                           | 330                                                                                    |  |

### Painel de controle e controle remoto

Painel de controle

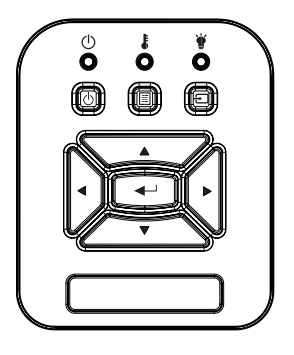

| Nome                                       | Descrição                                                                                       |
|--------------------------------------------|-------------------------------------------------------------------------------------------------|
| POWERப்                                    | Consulte a seção "Ligar/Desligar o Projetor".                                                   |
| Enter 🛶                                    | Confirma um item selecionado.                                                                   |
| ENTRADA Ð                                  | Seleciona um sinal de entrada                                                                   |
|                                            | Inicia o menu de visualização sobre a tela (OSD). Para sair do OSD, pressione "MENU" novamente. |
| Quatro Teclas<br>Direcionais de<br>Seleção | Use ▲ ▼ ◀ ► para selecionar os itens ou fazer ajustes nas seleções.                             |
| LED da fonte de<br>luz 🛉                   | Consulte o indicador LED do estado de fonte de luz do projetor.                                 |
| LED de TEMP                                | Consulte o indicador LED do estado de temperatura do projetor.                                  |
| LED de LIGADO/<br>ESPERA 也                 | Consulte o indicador LED do estado de energia do projetor.                                      |

#### **Estrutura**

| Principal menu | Submenu                   | Definição                                             |                             | Notas                                                                                                    |
|----------------|---------------------------|-------------------------------------------------------|-----------------------------|----------------------------------------------------------------------------------------------------|
|                |                           | Brilho                                                |                             |                                                                                                    |
|                |                           | Apresentação                                          |                             |                                                                                                    |
|                | Modo de                   | VÍDEO                                                 |                             | Tino do Sinol Indonondonto                                                                                                    |
|                | imagem                    | Jogo                                                  |                             | npo de Sinai independente                                                                                                    |
|                |                           | Mistura                                               |                             |                                                                                                    |
|                |                           | Utilizador                                            |                             |                                                                                                    |
|                |                           | Branco                                                |                             |                                                                                                    |
|                |                           | Light Yellow                                          |                             |                                                                                                    |
|                | Cor Da                    | Light Blue                                            |                             |                                                                                                    |
|                | raieue                    | Pink                                                  |                             |                                                                                                    |
|                |                           | Dark Green                                            |                             |                                                                                                    |
|                | Luminosidade              |                                                       |                             | Muda o Modo de Cor ao Modo<br>de Usuário se o cliente mudar as<br>configuracões                                                                          |
|                | Contraste                 |                                                       |                             | Muda o Modo de Cor ao Modo<br>de Usuário se o cliente mudar as<br>configurações                                                                          |
|                | Nitidez                   |                                                       |                             | Muda o Modo de Cor ao Modo<br>de Usuário se o cliente mudar as<br>configurações                                                                          |
| Imagem         | Saturação                 |                                                       |                             | <ol> <li>Muda o Modo de Cor ao Modo<br/>de Usuário se o cliente mudar as<br/>configurações</li> <li>Somente suporta sinal de vídeo<br/>de VGA</li> </ol> |
|                | Matiz                     |                                                       |                             | <ol> <li>Muda o Modo de Cor ao Modo<br/>de Usuário se o cliente mudar as<br/>configurações</li> <li>Somente suporta sinal de vídeo<br/>de VGA</li> </ol> |
|                | Gamma                     |                                                       |                             | Muda o Modo de Cor ao Modo<br>de Usuário se o cliente mudar as<br>configurações                                                                          |
|                | Temperatura<br>de Cor     |                                                       |                             | Modo de Cor Independente                                                                                                    |
|                | Configurações<br>de cores | Vermelha/<br>Verde/Azul/<br>Ciana/Magenta/<br>Amarela | Matiz<br>Saturação<br>Ganho | Muda o Modo de Cor ao Modo                                                                                                    |
|                |                           | Branco                                                | Ganho de<br>Vermelho        | de Usuário se o cliente mudar as configurações                                                                                                    |
|                |                           |                                                       | Ganho de Verde              |                                                                                                    |
|                |                           |                                                       | Ganho de Azul               |                                                                                                    |

| r    | 1                      | 1                          |                     |                                    |
|------|------------------------|----------------------------|---------------------|------------------------------------|
|      | Rel. de<br>aspecto     | Auto                       |                     |                                    |
|      |                        | 4:3                        |                     |                                    |
|      |                        | 16:9                       |                     |                                    |
|      |                        | 16:10                      |                     |                                    |
|      | Fase                   |                            |                     |                                    |
|      | Relógio                |                            |                     |                                    |
|      | Posição                |                            |                     | Pode ser diferente em cada         |
|      | horizontal             |                            |                     | resincronização                    |
|      | Posição                |                            |                     |                                    |
|      | vertical               |                            |                     |                                    |
|      | Zoom Digital           |                            |                     | 0: significa 1X, 2 significa 2X    |
|      |                        | Frontal                    |                     |                                    |
|      | Direcção de            | T. front                   |                     |                                    |
|      | Projecção              | Traseiro                   |                     |                                    |
|      |                        | T. tras                    |                     |                                    |
|      |                        | Keystone h.                |                     |                                    |
|      |                        | Keystone v.                |                     |                                    |
|      |                        | Controle de                | Desligado/ Manual/  | Acinzela-se com o 3D ligado        |
|      |                        | Distorção                  | Autonático          | Activized - se contro 5D ligado    |
|      |                        | Nitidez da                 |                     |                                    |
|      | Correção<br>geométrica | Distorção                  | 0.010.015.510.01    |                                    |
| Tolo |                        | Numero de                  | 2X2/ 3X3/ 5X5/ 9X9/ | Acinzela-se se o Controle de       |
| Tela |                        | Distorção                  | 1/ X 1/             | Acinzela-se se o Controle de       |
|      |                        | Distorsão<br>Interior      |                     | Distorsão =Desligado ou PC         |
|      |                        |                            | Desligar/Ligar      | Acinzela-se se o Número de         |
|      |                        |                            |                     | Distorsão =2x2                     |
|      |                        | Configuração de<br>Mistura | Esquerda            |                                    |
|      |                        |                            | Direita             |                                    |
|      |                        |                            | Торо                | Acinzela-se se o Controle de       |
|      |                        |                            | Baixo               | Distorsão =Desligado ou PC         |
|      |                        |                            | Gama de Mistura     |                                    |
|      |                        |                            | Verde/Púrpura/      | Acinzela-se se o Controle de       |
|      |                        | Cor de Matriz              | Vermelho/ Ciano     | Distorsão =Desligado ou PC         |
|      |                        | Deset                      |                     | Manter Controle de Distorção e Cor |
|      |                        | Reset                      | Sim/Nao             | de Matriz                          |
|      |                        | Função                     | PIP/PBP/Desligado   |                                    |
|      |                        | Fonte Principal            | VGA/HDMI-1/         | Fanta Dringinglig Cult Fanta nadam |
|      |                        |                            |                     | Fonte Principal e Sub Fonte podem  |
|      | Configurações          | Sub Fonte                  |                     | ser as mesmas                      |
|      | PIP-PBP                | Posicão H                  |                     |                                    |
|      |                        | Posição V                  |                     |                                    |
|      |                        | Tomonho                    | Pequeno/Médio/      |                                    |
|      |                        | Tamanno                    | Grande              |                                    |
|      |                        | Troca                      |                     |                                    |

| Configu-<br>rações | Idioma                 | English<br>Alemão<br>Francês<br>Italiano<br>Espanhol<br>Polonês<br>Sueco<br>Holandês<br>Português<br>Japonês<br>Chinês<br>Simplificado<br>Coreano<br>Russo<br>Árabe<br>Norsk<br>Turkish<br>Dinamarquês |      |
|--------------------|------------------------|----------------------------------------------------------------------------------------------------|------|
|                    | Local do<br>Menu       | Superior<br>Esquerdo,<br>Superior Direito,<br>Centro, Inferior<br>Esquerdo,<br>Inferior Direito                                                                                                    |      |
|                    | VGA OUT<br>(Em espera) | Desligar/Ligar                                                                                                    |      |
|                    | Modelo de<br>teste     | Nenhyum/<br>Matriz/ "Marca<br>H/V"                                                                                                    |      |
|                    | Reajustar ao<br>Padrão | Sim/Não                                                                                                    | <br> |
|                    | Alto Falante           | Ligar/Desligar                                                                                                    |      |
|                    | Saída de<br>Áudio      | Ligar/Desligar                                                                                                    | <br> |
| Volume             | Microfone              | Ligar/Desligar                                                                                                    |      |
| Volume             | Mudo                   | Ligar/Desligar                                                                                                    |      |
|                    | Volume do<br>microfone |                                                                                                    |      |
|                    | Volume                 |                                                                                                    |      |

|        | Det aut<br>origem                    | Ligar/Desligar                                 |             |                                          |
|--------|--------------------------------------|------------------------------------------------|-------------|------------------------------------------|
|        | Entrada                              | VGA/HDMI-<br>1/HDMI-2/<br>HDBaseT              |             |                                          |
|        | Desligar Auto.<br>(Min)              |                                                |             |                                          |
|        |                                      | Horas Usadas<br>do SSI (Normal)                |             |                                          |
|        | Configuração                         | Horas Usadas<br>do SSI (ECO)                   |             |                                          |
|        | ue 331                               | Modo de<br>Alimentação de<br>SSI               | Normal/ ECO |                                          |
|        | Alta altitude                        | Ligar/Desligar                                 |             |                                          |
|        |                                      | Filtro Opcional<br>Instalado                   | Sim/Não     |                                          |
|        | Definições<br>opcionais do<br>filtro | Horas de Uso do<br>Filtro (Somente<br>Leitura) |             |                                          |
|        |                                      | Aviso do filtro                                |             |                                          |
| 0      |                                      | Lemb Limp                                      | Sim/Não     |                                          |
| Opçoes | Informações                          | Nome do<br>Modelo                              |             |                                          |
|        |                                      | SNID                                           |             |                                          |
|        |                                      | Fonte Principal                                |             |                                          |
|        |                                      | Sub Fonte                                      |             | Exibido se PIP/PBP estiverem<br>ativados |
|        |                                      | Resolução da<br>Fonte Principal                |             |                                          |
|        |                                      | Resolução da<br>Sub Fonte                      |             | Exibido se PIP/PBP estiverem<br>ativados |
|        |                                      | Versão de SW<br>(DDP/MCU/<br>LAN)              |             |                                          |
|        |                                      | Rel. de aspecto                                |             |                                          |
|        |                                      | Horas do SSI<br>(Normal/ECO)                   |             |                                          |
|        |                                      | Endereço IP                                    |             |                                          |
|        |                                      | Status de Rede                                 |             |                                          |
|        |                                      | Versão                                         |             | Versão MST9813 Exibida                   |
|        | PBP                                  | Atualização de<br>USB                          | Sim/Não     |                                          |
|        | ID do Projetor                       |                                                |             |                                          |

|             | 3D                     | Ligar/Desligar                                     |                                    |
|-------------|------------------------|----------------------------------------------------|------------------------------------|
|             | Inverter 3D            | Ligar/Desligar                                     |                                    |
|             |                        | Frame Packing                                      |                                    |
| 3D          |                        | Side-by-Side<br>(Half)                             |                                    |
|             |                        | Top and Bottom                                     |                                    |
|             |                        | Frame<br>Sequential                                |                                    |
|             | 1080p @ 24             | 96 Hz/144 Hz                                       |                                    |
|             | Status                 | Conectado/<br>Desconectado<br>(Somente<br>Leitura) |                                    |
|             | Cliente DHCP           | Ligar/Desligar                                     |                                    |
|             | Endereço IP            |                                                    | Ler somente se DHCP estiver ligado |
|             | Máscara de<br>sub rede |                                                    | Ler somente se DHCP estiver ligado |
|             | Gateway                |                                                    | Ler somente se DHCP estiver ligado |
| LAN         | DNS                    |                                                    | Ler somente se DHCP estiver ligado |
|             | Guardar                | Ligar/Desligar                                     |                                    |
|             | Endereço<br>MAC        |                                                    | Somente leitura                    |
|             | Nome do<br>Grupo       |                                                    | Somente leitura                    |
|             | Nome do<br>Projetor    |                                                    |                                    |
|             | Local                  |                                                    | Somente leitura                    |
|             | Contacto               |                                                    | Somente leitura                    |
| Interactivo | Config.interat         | Ligar/Desligar                                     |                                    |

### Menus de exibição em tela

O projetor tem menus multilingües de exibição em tela (OSD) que permitem ajustar a imagem e alterar uma variedade de configurações.

#### Como operar

- 1. Para abrir o menu OSD, pressione o botão "Menu" no controle remoto ou painel de controle.
- 2 Quando o OSD for exibido, use as ▲ ▼ teclas para selecionar qualquer item no menu principal. Ao fazer uma seleção numa página em particular, pressione a tecla ► ou "Enter" para entrar no submenu.
- Use as ▲ ▼ teclas para selecionar o item desejado e ajustar as configurações usando a ◀ ► tecla.
- 4. Selecione o próximo item a ser ajustado no submenu e ajuste conforme descrito acima.
- 5. Pressione "Enter" para confirmar; a tela retornará para o menu principal.
- Para sair, pressione "Menu" novamente. O menu OSD será fechado e o projetor salvará automaticamente as novas configurações.

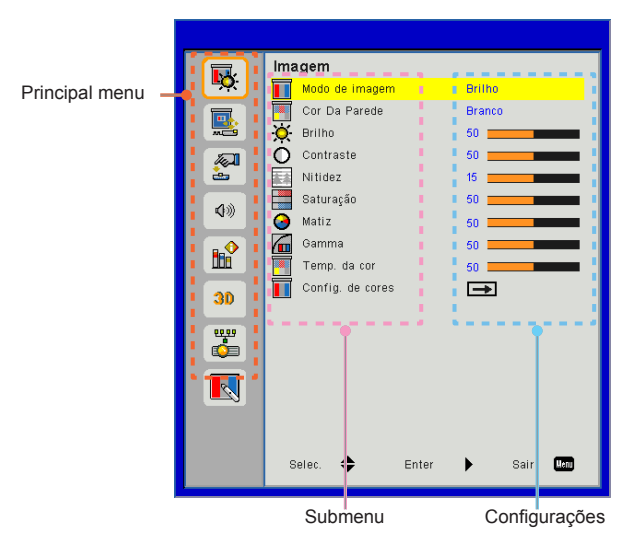

### Imagem

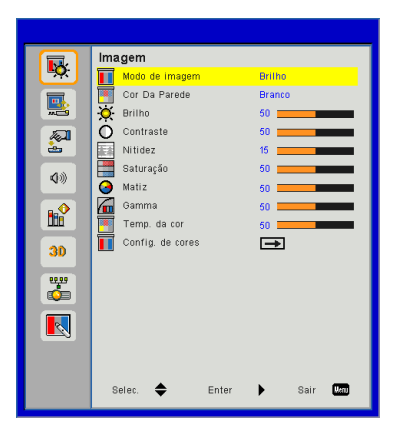

#### Modo de imagem

Há diversas predefinições de fábrica otimizadas para vários tipos de imagens. Use o botão ◀ ou ► para selecionar o item.

- Brilho: Para aumento de brilho.
- > Apresentação: Para apresentação em reuniões.
- Filme: Para reproduzir conteúdo de vídeo.
- Jogo: Para jogos.
- Mistura: Para aplicação de mistura.
- Utilizador: Memoriza as configurações do usuário.

#### Cor Da Parede

Use esta função para obter uma imagem de tela optimizada de acordo com a cor da parede. Você pode selecionar a partir de "Branco", "Amarelo Claro", "Azul Claro", "Rosa", e "Verde Escuro".

#### Brilho

Ajusta o brilho da imagem.

- ▶ Pressione o botão ◀ para escurecer a imagem.
- ▶ Pressione o botão ▶ para clarear a imagem.

#### Contraste

O contraste controla a diferença entre as partes mais claras e mais escuras da imagem. O ajuste do contraste altera a quantidade de preto e branco na imagem.

- ▶ Pressione o botão ◄ para diminuir o contraste.
- ▶ Pressione o botão ▶ para aumentar o contraste.

#### Nitidez

Ajusta a nitidez da imagem.

- ▶ Pressione o botão ◀ para diminuir a nitidez.
- ▶ Pressione o botão ▶ para aumentar a nitidez.

#### <u>Saturação</u>

Ajuste uma imagem do vídeo de preto-e-branco até uma cor completamente saturada.

- Pressione o botão para reduzir a quantidade de saturação na imagem.
- Pressione o botão > para aumentar a quantidade de saturação na imagem.

#### Matiz

Ajuste o equilíbrio das cores vermelho e verde.

- Pressione o botão ◄ para aumentar a quantidade de verde na imagem.
- Pressione o botão ► para aumentar a quantidade de vermelho na imagem.

#### Gamma

Isto lhe permite ajustar o valor de gama para obter o melhor contraste de imagem para a entrada.

#### Temp. da cor

Isto lhe permite ajustar a temperatura de cor. A temperaturas mais altas, a tela parece mais fria; a temperaturas mais baixas, a tela parece mais quente.

#### Combinação de Cor

Use estas configurações para o ajuste avançado das cores individuais de Vermelho, Verde, Azul, Ciano, Magenta, Amarelo e Branco.

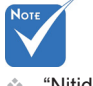

"Nitidez",
 "Saturação" da
 "Matiz" só são
 suportadas no
 modo de Vídeo.

Tela

|                                         | Ecrã                 |            |
|-----------------------------------------|----------------------|------------|
| <b>•</b>                                | 🕞 Rel. de aspecto    | Automático |
|                                         | Fase Fase            | 15         |
|                                         | 📴 Relógio            | 10         |
| - A - A - A - A - A - A - A - A - A - A | Posição horizontal   | 10         |
| 2                                       | 🚺 Posição vertical   | 10         |
| <b>\$</b>                               | 🔯 Zoom digital       | 0          |
|                                         | Projeção             | Frontal    |
| <b>₽</b> ₽                              | Correção Geométrica  | <b>→</b>   |
|                                         | Configuração PIP-PBP | _ <b>→</b> |
| 30                                      |                      |            |
|                                         |                      |            |
|                                         |                      |            |
|                                         |                      |            |
|                                         |                      |            |
|                                         |                      |            |
|                                         |                      |            |
|                                         | Selec. 🔶 Enter       | 🕨 Sair 🕅   |
|                                         |                      |            |

#### Rel. de aspecto

- Automático: Mantém a imagem com a proporção de largura--altura originais e maximiza a imagem para encaixar os pixéis horizontais ou verticais originais.
- 4:3: A imagem será dimensionada para encaixar a tela e será exibida usando uma proporção de 4:3.
- 16:9: A imagem será dimensionada para encaixar a largura de tela e a altura será ajustada para exibir a imagem usando uma proporção de 16:9.
- 16:10: A imagem será dimensionada para encaixar a largura de tela e a altura será ajustada para exibir a imagem usando uma proporção de 16:10.

#### Fase

Sincroniza o sinal de vídeo da exibição com a placa gráfica. Se a imagem parecer instável ou piscando, use esta função para corrigi-la.

#### <u>Relógio</u>

Ajuste para obter uma imagem ideal quando houver uma tremulação vertical na imagem.

#### Posição horizontal

- ▶ Pressione o botão ◀ para mover a imagem para a esquerda.
- ▶ Pressione o botão ▶ para mover a imagem para a direita.

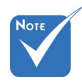

 As variações da "Posição horizontal" e "Posição vertical" dependerão da origem de entrada

#### Posição vertical

- ▶ Pressione o botão ◀ para mover a imagem para baixo.
- ▶ Pressione o botão ▶ para mover a imagem para cima.

#### Zoom digital

- ▶ Pressione o botão ◀ para reduzir o tamanho de uma imagem.
- Pressione o botão ► para ampliar uma imagem no ecrã de projecção.

#### <u>Projeção</u>

- Frontal: A imagem é projectada directamente no ecrã.
- Teto Frontal: Esta é a seleção predefinida. Quando selecionada, a imagem aparecerá de cabeça para baixo.
- > Traseiro: Quando selecionada, a imagem aparecerá reversa.
- Traseiro-Teto: Quando selecionada, a imagem aparecerá reversa de cabeça para baixo.

#### Correção Geométrica

H Keyston

Pressione o botão ◀ ou ► para ajustar a distorção de imagem horizontal. Se a imagem parece trapezoidal, esta opção pode ajudar a tornar a imagem rectangular.

Trapézio vertical

Pressione o botão ◀ ou ► para ajustar a distorção da imagem verticalmente. Se a imagem parece trapezoidal, esta opção pode ajudar a tornar a imagem rectangular.

- Controle de Distorção: Desligado/ Manual/ Autonático
- Nitidez da Distorção: 0 ~ 9
- Número de Distorção: 2x2/ 3x3/ 5x5/ 9x9/ 17x17
- Distorsão Interior: Desligar/Ligar
- Configuração de Mistura: Esquerda/Direita/Topo/Baixo/Gama de Mistura
- Cor de Matriz Configurar Cor de Matriz do modelo de distorção e mistura.
- Reset Configurar Trapézio H/V, parÂmetros de distorção e mistura para os valores padrões.

#### Configuração PIP-PBP

- > Função: Para ativar/desativar a função PIP/PBP.
- ▶ Fonte Principal: Para configurar a fonte principal PIP/PBP.
- ▶ Sub Fonte: Para configurar a sub fonte PIP/PBP.
- Posição H:
- Posição V:
- > Tamanho: Para configurar o tamanho da sub fonte PIP.
- > Troca: Para trocar PIP/PBP principal/sub fonte.

Matriz PIP / PBP:

| Principal Sub | HDMI 1       | HDMI 2       | HDBaseT      | VGA          |
|---------------|--------------|--------------|--------------|--------------|
| HDMI 1        | $\checkmark$ | $\checkmark$ | $\checkmark$ | $\checkmark$ |
| HDMI 2        | $\checkmark$ | $\checkmark$ | $\checkmark$ | $\checkmark$ |
| HDBaseT       | $\checkmark$ | $\checkmark$ | $\checkmark$ | $\checkmark$ |
| VGA           | $\checkmark$ | $\checkmark$ | $\checkmark$ | $\checkmark$ |

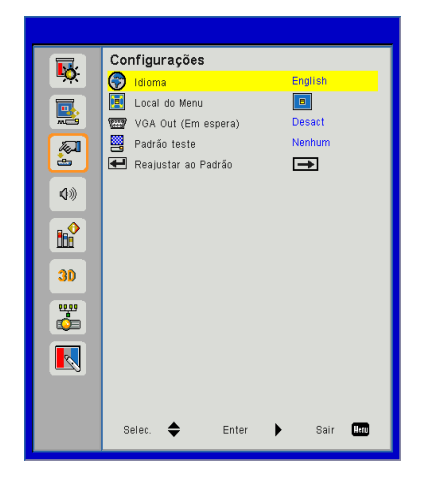

#### Idioma

Definição

Escolha o menu OSD de vários idiomas. Prima o botão ◀ ou ▶ no sub menu e utilize o botão ▲ ou ▼ para seleccionar sua Linguagem preferida. Prima ▶ no controlo remoto para finalizar a selecção.

| Idioma     |                |
|------------|----------------|
| English    | Polski         |
| Deutsch    | 한국어            |
| Svenska    | Русский        |
| Français   | Español        |
| المريبية   | 繁體中文           |
| Nederlands | Italiano       |
| Norsk      | Português      |
| Dansk      | Türkçe         |
| 简体中文       | 日本語            |
| Selec. 🗢   | Enter 🕨 Sair 🌆 |

#### Local do Menu

Escolha a posição do menu na tela de exibição.

#### VGA Out (Em espera)

Escolha "Activ" para habilitar a conexão de SAÍDA VGA.

#### Padrão teste

Exibir um padrão de teste.

Reset

Escolha "Sim" para retornar os parâmetros de todos os menus para as definições padrões da fábrica.

### Volume

|           | Ve  | lumo                |              |
|-----------|-----|---------------------|--------------|
| <b>1</b>  |     | Altifalante         | Activ        |
|           | 4   | Saída de Audio      | Activ        |
| <b></b>   | 4   | Microfone           | Activ        |
| <b>A</b>  | 40  | Cortar o som        | Desact       |
| è         | 80  | Volume do microfone | 15           |
| <b>\$</b> | 4)) | Volume              | 15           |
|           |     |                     |              |
| 30        |     |                     |              |
| <b>6</b>  |     |                     |              |
| R         |     |                     |              |
|           |     |                     |              |
|           | s   | elec. 🔶 Enter       | r 🕨 Sair 🕅 🕅 |

#### Altifalante

- Escolha "Activ" para activar o alto-falante.
- Escolha "Desact" para desactivar o alto-falante.

#### Saída de Áudio

- Escolha "Activ" para activar a função de saída de linha.
- Escolha "Desact" para activar a função de saída de linha.

#### Microfone

- Escolha "Activ" para activar o microfone.
- Escolha "Desact" para desactivar o microfone.

#### Cortar o som

- Escolha "Activ" para ativar a função Sem áudio mudo.
- Escolha "Desact" para desativar a função Sem áudio mudo.

#### Volume do microfone

- ▶ Pressione o botão ◀ para diminuir o volume do microfone.
- ▶ Pressione o botão ▶ para aumentar o volume do microfone.

#### Volume

- ▶ Pressione o botão ◄ para diminuir o volume.
- ▶ Pressione o botão ▶ para aumentar o volume.

### Opções

|          | Oncões                      |
|----------|-----------------------------|
| <b>₩</b> | Det aut origem Activ        |
|          | 📟 Entrada 🛛 🛋               |
|          | 🖉 Desligar Auto. (Min) 20 💻 |
|          | 🖉 Configurações SSI 🛛 🖃     |
| 2        | 📥 Alta altitude 🛛 Desact    |
| 4%       | Optional Filter Settings    |
|          | 🗃 Informações 🖃             |
| R        | Modulo PIP-PBP              |
|          | Eg ID do projector U        |
| 30       |                             |
| 0000     |                             |
|          |                             |
|          |                             |
|          |                             |
|          |                             |
|          |                             |
|          | Selec. 🗢 Enter 🕨 Sair 🚾     |
|          |                             |

#### Det aut origem

- Ligar: O projetor procurará outros sinais se o sinal de entrada actual for perdido.
- ▶ Deslig.: O projetor apenas buscará a conexão atual de entrada.

#### <u>Entrada</u>

Pressione o botào ► para habilitar/desabilitar as fontes de entrada. O projetor não procurará pelas entradas que não forem selecionadas.

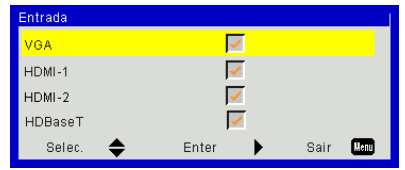

#### Desligar Auto. (Min)

Ajusta o intervalo do temporizador de contagem regressiva. O temporizador de contagem regressiva será iniciado quando nenhum sinal estiver sendo enviado para o projetor. O projetor será desligado automaticamente quando a contagem regressiva terminar (em minutos).

#### Configurações SSI

Consulte a página seguinte.

#### Alta altitude

- Ligar: Os ventiladores embutidos funcionam a alta velocidade. Selecione esta opção ao usar o projetor em altitudes acima de 2500 pés/762 metros ou mais altas.
- Deslig.: Os ventiladores embutidos funcionam automaticamente a uma velocidade variável de acordo com a temperatura interna.

#### **Optional Filter Settings**

- Filtro Opcional Instalado: O filtro está instalado ou não.
- Horas de utilização do filtro: Horas do filtro esgotadas.
- Aviso Filtros (Hora): Configurar o aviso do tempo do filtro.
- Lembrete de Limpeza: Selecione "Sim" para reajustar o contador de horas do filtro de pó após a substituição ou limpeza do filtro de pó.

#### Informações

Nome do modelo, SNID, fonte do sinal, resolução, versão do software, relação de aspecto, endereço IP, status da rede e outras informações sobre o projetor são exibidas na tela.

#### Módulo PIP- PBP

- Versão: Mostrar versão do software do módulo PIP-PBP.
- HDMI EQ: Configurar módulo PIP-PBP porta HDMI valor EQ.
- Reset: Redefina o módulo PIP-PBP.
- Atualização de USB: Atualize o software do módulo PIP PBP.

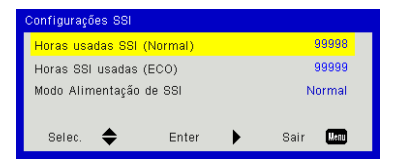

### | Opções Configurações de Laser

#### Horas usadas SSI (Normal)

Mostra o tempo de projeção do modo normal.

#### Horas SSI usadas (ECO)

Mostra o tempo de projeção do modo ECO.

#### Modo Alimentação de SSI

- Normal: Modo normal.
- ECO: Utilize esta função para reduzir a fonte de luz do projetor, o que reduzirá o consumo de energia e aumentará a vida da fonte de luz.

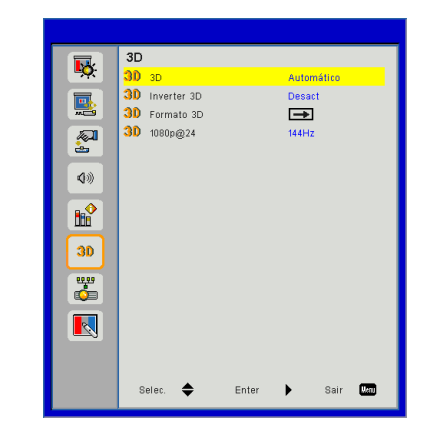

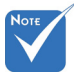

"Frame Sequential" é suportado pelos sinais de entrada DLP Link 3D do conector VGA/HDMI.

"Frame Packing", "Side-by--Side(Half)", "Top and Bottom" são suportados por sinais de entrada HDMI 1.4a 3D.

#### <u>3D</u>

- Automático: Quando um sinal de identificação HDMI 1.4a 3D é detectado, a imagem 3D é selecionada automaticamente.
- Escolha "Activ" para activar a função 3D.

3D

#### Inverter 3D

Se uma imagem discreta ou sobreposta for vista ao utilizar óculos DLP 3D, você deve executar "Inverter" para obter a melhor combinação da seqüência de imagem para obter a imagem correta.

#### Formato 3D

Use este recurso para selecionar o formato 3D. Opções são: "Frame Packing", "Side-by-Side (Half)", "Top and Bottom", e "Frame Sequential".

#### <u>1080p@24</u>

Utilize este recurso para selecionar a taxa de atualização 96 ou 144Hz ao utilizar óculos 3D no empacotamento de quadro 1080p @ 24.

### LAN

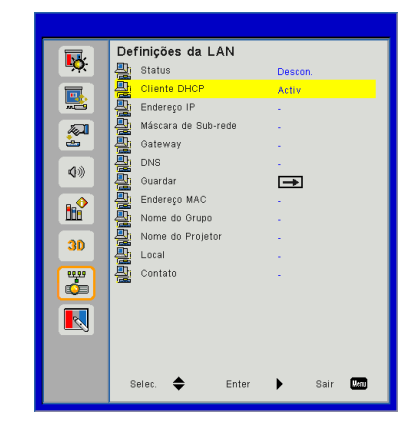

#### Status

Exibe o status de conexão de rede.

#### DHCP

Faça as configurações DHCP.

- Ligar: Escolha "Activ" para permitir que o projetor obtenha um endereço IP automaticamente da sua rede.
- Deslig.: Escolha "Desact" para atribuir configuração de IP, Máscara de Sub-rede, Gateway, e DNS manualmente.

#### Endereço IP

Exibir um endereço de IP.

#### Máscara de Sub-rede

Exibir o número da máscara de sub-rede.

#### Gateway

Exibir o gateway padrão da rede conectada ao projetor.

#### DNS

Exibir o número DNS.

#### Guardar

Salvar a modificação das configurações de rede.

Endereço MAC Exibir o endereço MAC.

Nome do Grupo Exibir o nome do grupo.

Nome do Projetor Exibe a nome do projetor.

Local Exibe o local do projetor.

<u>Contato</u> Exibe a informação do contacto.

### Interactivo

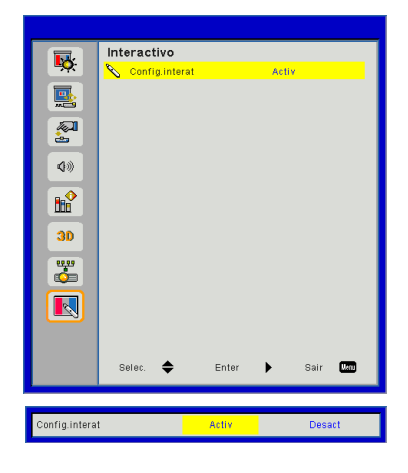

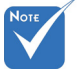

Função de Interação: Usar o Mini cabo USB para conectar o PC/computador portátil e o projetor. Conectar antes de usar a função interativa. Depois que você concluir as configurações interativas no OSD, use o cabo mini USB para conectar um computador portátil/mesa ao projetor.

#### Config.interat

- Escolher "Activ" para ativar a função interativa para aplicação de mistura automática.
- Escolha "Desact" para desactivar a função Interativa. Aplicação de mistura automática pode não funcionar neste modo.

#### Como usar o nevageador de rede para controlar o seu projetor

 Ligue DHCP para permitir que um servidor DHCP automaticamente sedigne um IP, ou manualmente digite a informação de rede requerida.

| 🛃 Status      | Connect       |
|---------------|---------------|
| DHCP          | Off           |
| 🖫 IP Address  | 172.16.1.42   |
| 🕒 Subnet Mask | 255.255.255.0 |
| 🕒 Gateway     | 172.16.1.254  |
| 📇 DNS         | 172.16.1.1    |

- 2. Então selecione aplicar e pressionar o botão 🗰 para completar o processo de configuração.
- Abra seu navegador de internet e digite o Endereço IP pela tela OSD LAN então a página da web será exibida como abaixo:

| Power        | Vo | 1- | Mute | Vol + |         |       |        |
|--------------|----|----|------|-------|---------|-------|--------|
| Sources List |    |    |      | 110   |         |       | inder1 |
| VGA          |    |    |      |       |         |       |        |
| HDMI 1       |    |    |      |       | Menu    |       | Re-Syn |
|              |    |    |      |       |         | Enter | ►      |
|              |    |    |      |       | AV mute | •     | Source |
|              |    |    |      |       |         |       |        |

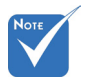

Quando você usou o endereço de IP do projetor, você não poderá se ligar ao servidor de serviço. 4. Baseado na página de web para a seqüência de entrada no guia [ferramentas], o limite para o Comprimento-Entrada está na lista abaixo ("espaço" e a outra tecla de pontuação incluídos):

| Categoria               | Item                   | Comprimento-<br>Entrada<br>(caracteres) |
|-------------------------|------------------------|-----------------------------------------|
|                         | Endereço IP            | 15                                      |
| Controle de             | IP ID                  | 2                                       |
| oreation                | Porta                  | 5                                       |
|                         | Nome do Projetor       | 10                                      |
| Projetor                | Local                  | 9                                       |
|                         | Atribuído a            | 9                                       |
|                         | DHCP (Activado)        | (N/A)                                   |
|                         | Endereço IP            | 15                                      |
| Configuração de<br>Rede | Máscara de sub<br>rede | 15                                      |
|                         | Gateway padrão         | 15                                      |
|                         | Servidor DNS           | 15                                      |
|                         | Activado               | (N/A)                                   |
| Senha do Usuário        | Nova Senha             | 15                                      |
|                         | Confirmar              | 15                                      |
|                         | Activado               | (N/A)                                   |
| Senha do Admin          | Nova Senha             | 15                                      |
|                         | Confirmar              | 15                                      |

|                   | Balanda da seria      |              | 2.1.1.2.1.       | _ |
|-------------------|-----------------------|--------------|------------------|---|
|                   | Projector Information |              | Projector Status | _ |
| Projector Name    | PROJECTOR             | Power Status | Power On.        |   |
| Location          | LOCATION              | Source       | COMPOSITE        |   |
| Concerns Managine | 100                   | Image        | Presentation     |   |
| Prinkare version  | 00-01-77-52-91-00     | Projection   |                  |   |
| Mac Address       | 1024/768              |              |                  |   |
| Lamp Hours        | 23                    | Lamp Mode    | Economy Mode     |   |
| Group Name        | GROUP                 | Error Status | 0.Normal         |   |
|                   |                       |              |                  |   |
|                   |                       | exit         |                  |   |

#### 1. Ao fazer uma conexão direta de seu computador com o projetor

Passo 1: Encontre um Endereço de IP (192.168.0.100) peça função LAN do projetor.

IP Address 192 168 000 100

- Passo 2: Selecione aplicar e pressionar o botão "Enter" para enviar a função ou pressione a chave "menu" para sair.
- Passo 3: Para abrir as Conexões de Rede, clique em Iniciar, clique em Painel de Controle, clique em Conexões de Rede e Internet, e então clique em Conexões de Rede. Clique na conexão que você deseja configurar, e então, sob Tarefas de Rede 1, clique em Alterar configurações desta conexão.
- Passo 4: Na guia Geral, sob Esta conexão usa os seguintes itens, clique em Protocolo de Internet (TCP/IP), e então clique em Propriedades.

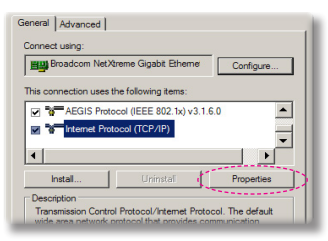

- Passo 5: Clique em Usar o seguinte endereço de IP, e digite conforme mostrado abaixo:
  - 1) Endereço de IP: 192.168.0.101
  - 2) Máscara de sub-rede: 255.255.255.0
  - 3) Gateway padrão:192.168.0.254

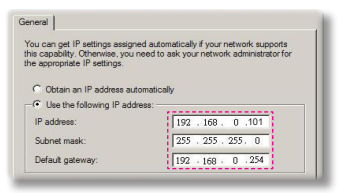

Passo 6: Para abrir as Opções de Internet, clique no navegador de internet IE, clique em Opções da Internet, clique na guia **Conexões** e clique em "Configurações de LAN...".

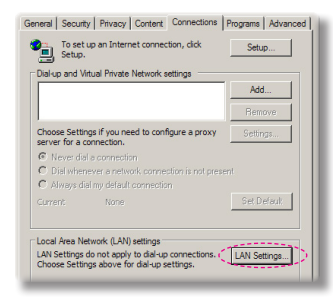

Passo 7: A caixa de diálogo **Configuração** de Local Area Network (LAN) aparece. Na área do Servidor Proxy, desmarque Use um servidor proxy para seu LAN, em seguida clique no botão "OK" duas vezes.

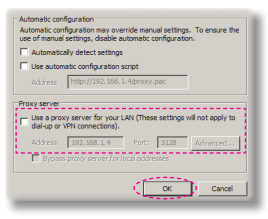

Passo 8: Abra seu IE e digite o endereço IP do 192.168.0.100 na URL e em seguida pressione a tecla "Entrar".

#### 2. Acessar a Página de Gerenciamento de Web

Abra o navegador IE e digite o endereço IP 192.168.0.100 no URL e em seguida pressione a tecla "Enter" e digite a senha para entrar na página de Gerenciamento da Web.

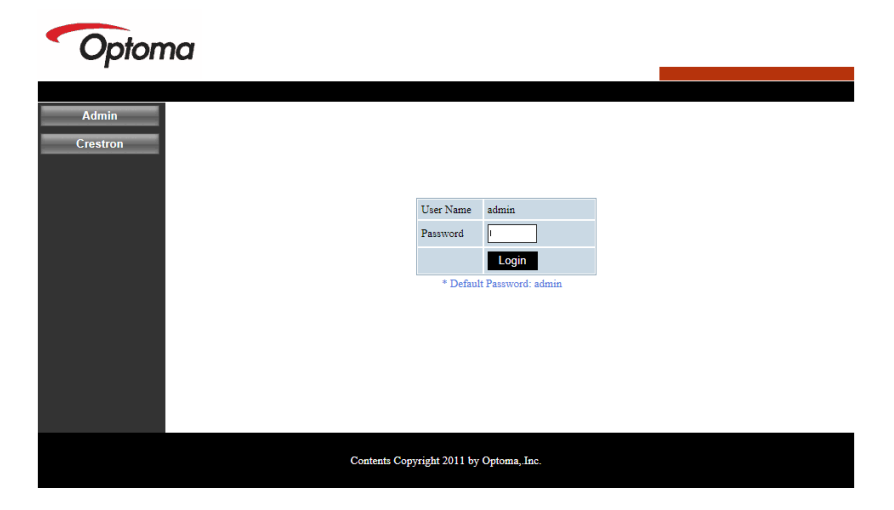

#### Estado do Sistema

Usuário pode recuperar o Estado do Sistema nesta página

| Model Name         DAZHHNZUST           Projector Name         Optoma 1080p           Control         Version           k Setup         Firmware Version         C12.01 |  |
|----------------------------------------------------------------------------------------------------|--|
| Control         Version           k Setup         Firmware Version         C12.01                                                                                       |  |
| Control Version<br>Setup Firmware Version C12.01                                                                                                    |  |
| Setup Firmware Version C12.01                                                                                                    |  |
|                                                                                                    |  |
| MCU Version C07                                                                                                    |  |
| GPU Version C10                                                                                                    |  |
| Network Version C07                                                                                                    |  |
| Default LAN Status                                                                                                    |  |
| ystem IP Address 192.168.0.100                                                                                                    |  |
| Subnet Mask 255.255.255.0                                                                                                    |  |
| Default Category 102 168 0.254                                                                                                    |  |
| 172.108.0.234                                                                                                    |  |

#### Configuração Geral

Usuário pode configurar os parâmetros gerais nesta página.

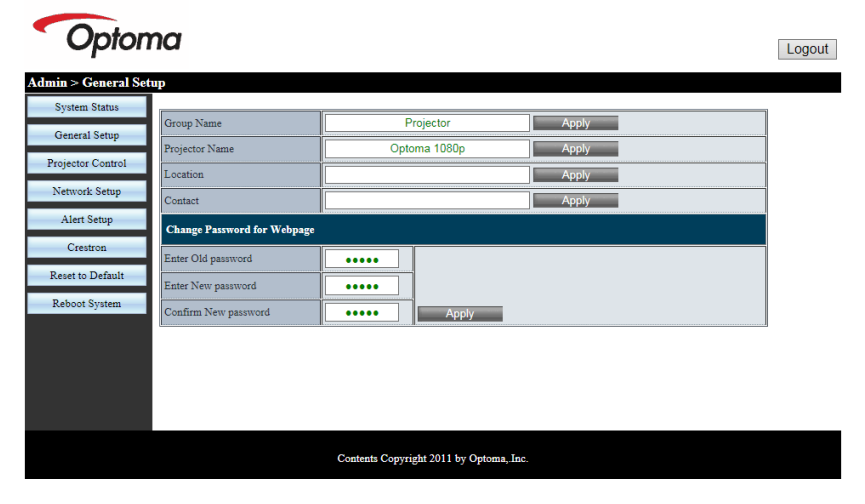

#### **Controle do Projetor**

Usuário pode configurar os parâmetros do projetor e controlar o projetor nesta página.

| Optom                | a                     |                 |                      |                | Logout    |
|----------------------|-----------------------|-----------------|----------------------|----------------|-----------|
| Admin > Projector Co | ntrol                 |                 |                      |                |           |
| System Status        |                       |                 |                      | 1              | · · · · · |
| General Setup        | Power On              | Power Off       | Color Mode           | Presentation V |           |
|                      | SSI Power mode        | Normal V        | Brightness           | - 49 +         |           |
| Projector Control    | Reset                 |                 | Contrast             | - 52 +         |           |
| Network Setup        | Auto Source           | On              | Sharpness            | - 5 +          |           |
| Alert Setup          | Source                | HDMI 2 🗸        | Saturation           | - 50 +         |           |
| Crestron             | Auto Power Off (Min.) | - 20 +          | Hue                  | - 50 +         |           |
| Reset to Default     | High Altitude         | Off             | Gamma                | 2 🗸            |           |
| Reboot System        | Cleaning Reminder     |                 | Color Temperature    |                |           |
|                      | Filters Remind(Hour)  | - 500 +         | Aspect Ratio         | Auto 🗸         |           |
|                      | 3D                    | Auto            | Phase                | - 30 +         |           |
|                      | 3D Sync. Invert       | Off             | Clock                | - 50 +         |           |
|                      | 3D Format             | Frame Packing 🗸 | H.Position           | - 0 +          | ~         |
|                      |                       | Contents Copy   | right 2011 by Optoma | "Inc.          |           |

#### Configuração de Rede

Usuário pode configurar parÂmetros LAN nesta página.

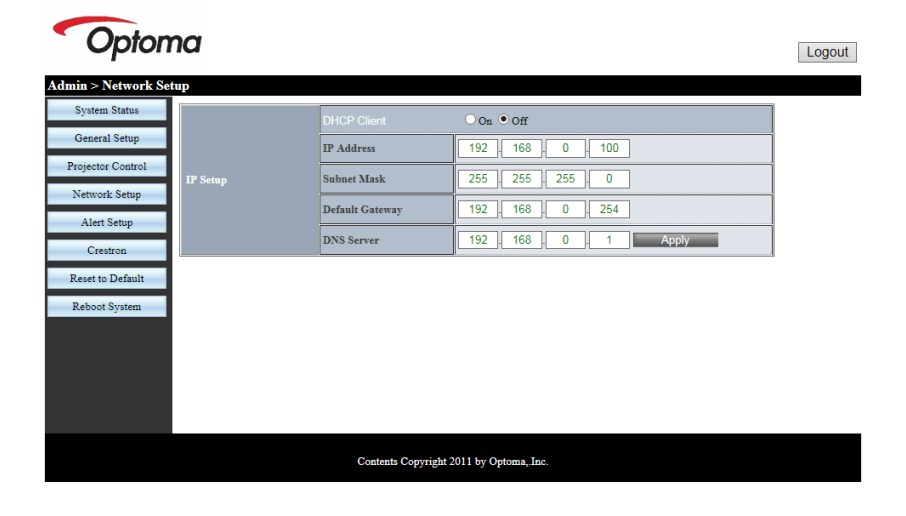

#### Configuração de Alerta

O usuário pode atribuir o endereço de e-mail e categorizar aviso de alerta.

| Opton               | na            |                                                                                                    | Logout |
|---------------------|---------------|----------------------------------------------------------------------------------------------------|--------|
| Admin > Alert Setup |               |                                                                                                    |        |
| System Status       |               |                                                                                                    | ^      |
| General Setup       | Alert Type    | System Overtemp Fan1 Error Fan2 Error Fan3 Error DMD Fan Error PW Fan Error Color Wheel Fail Laser Error |        |
| Projector Control   | Alert Mail N  | otification                                                                                              |        |
| Network Setup       | SMTP Setting  |                                                                                                    |        |
| Alert Setup         | SMTP Server   |                                                                                                    |        |
| Crestron            | From          |                                                                                                    |        |
| Reset to Default    | User Name     |                                                                                                    |        |
| Reboot System       | Password      |                                                                                                    |        |
| -                   | Email Setting |                                                                                                    |        |
|                     | Mail Subject  | Projector Alert                                                                                          |        |
|                     | Mail Content  | ^                                                                                                    |        |
|                     | Ivian Content | ×                                                                                                    | ~      |
|                     |               |                                                                                                    |        |
|                     |               | Contents Copyright 2011 by Optoma, Inc.                                                                  |        |

#### Reajustar ao Padrão

Usuário pode usar esta função para configurar os parâmetros do módulo LAN aos valores padrões.

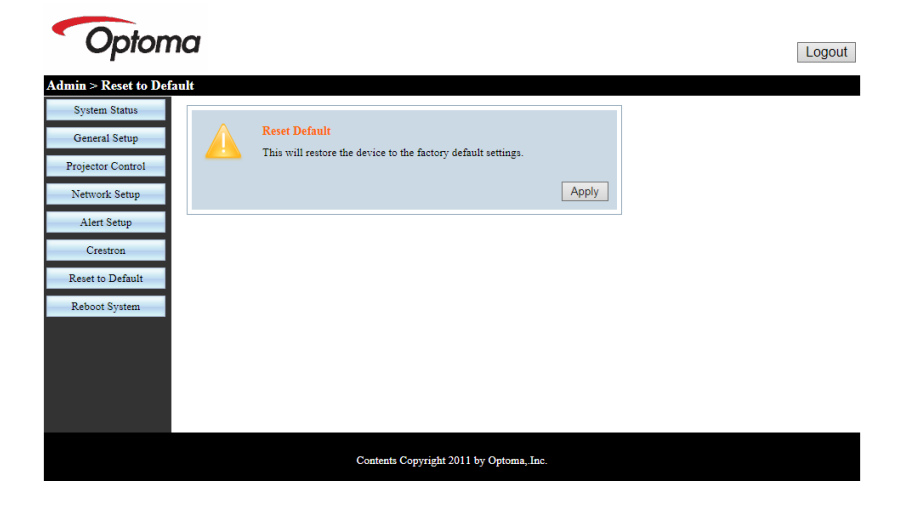

#### **Reiniciar Sistema**

Usuário pode usar esta função para reiniciar o módulo LAN.

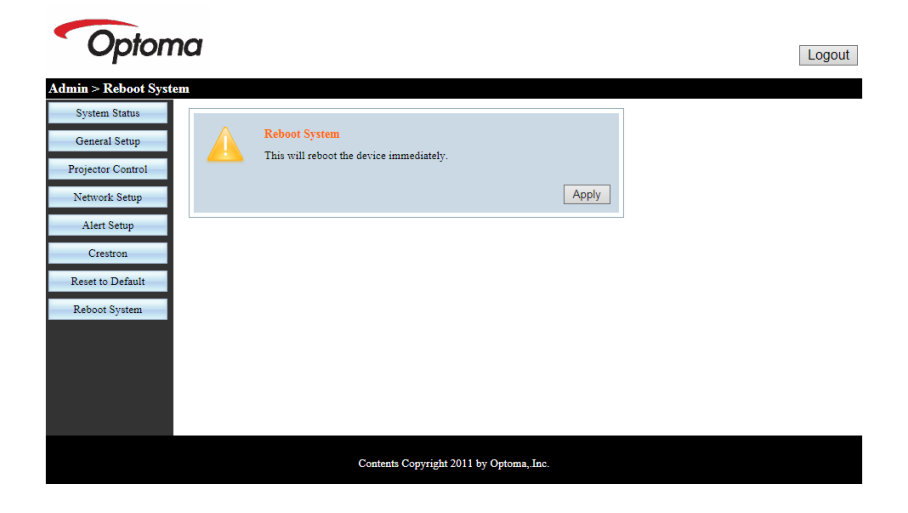

#### Crestron

O usuário pode controlar o projetor via Crestron flash UI.

| Model: P | Opto        | ma         |             | Tool      | Info       | Contact IT Help   |
|----------|-------------|------------|-------------|-----------|------------|-------------------|
|          | Power       | Vol -      | Mute        | Vol +     |            | _                 |
| s        | ources List |            |             |           |            | Interface 2.7.2.7 |
|          | VGA         |            |             |           |            |                   |
|          | HDMI 1      |            |             | N         | lenu 🔺     | Re-Sync           |
|          | HDMI 2      |            |             |           | Enter      |                   |
|          | HDBaseT     |            |             | AV        | / mute 🔍 🔍 | Source            |
|          |             |            |             |           |            |                   |
|          | /           |            |             | <u> </u>  |            | _                 |
|          |             | Freeze Con | trast Brigh | tness Sha | rpness     | _                 |
| C        |             |            |             |           | I          | Expansion Options |

#### Ferramenta de Controle Crestron Room View

Crestron RoomView<sup>™</sup> proporciona uma estação de monitoramento central para 250+ sistemas de controle em uma única rede Ethernet (mpode ser mais, o número depende da combinação de ID IP e endereço IP). Crestron RoomView monitora cada projetor, incluindo o estado on-line do projetor, energia do sistema, fonte de luz, configuração da rede e defeitos de hardware, mais o atributo personalizado como definido pelo Administrador. O Administrador pode adicionar, eliminar, ou editar a informação da sala, informação de contacto e eventos, que são registrados automaticamente pelo software para todos os usuários. (UI de Operação como mostrado na imagem seguinte).

1. Tela Principal

| HTV25R~1.RVD - RoomView Express                    |           |          |        | Street St. | 1.0.00       |               |               |      | x     |
|----------------------------------------------------|-----------|----------|--------|------------|--------------|---------------|---------------|------|-------|
| <u>File E</u> dit ⊻iew <u>W</u> indow <u>H</u> elp |           |          |        |            |              |               |               |      |       |
| 🖡 🔍 🕮 🕺 🖬 🖂 🕄 🍓 📕                                  | 0 8       |          |        |            |              |               |               |      |       |
| E- All Rooms                                       | Name      | Location | Online | Log        | System Power | Display Power | Display Usage | Help | Sched |
| test                                               | Projector | Here     | 1      | - 1        |              | -             |               |      |       |
| ALL ROOMS                                          |           |          |        |            |              |               |               |      |       |
|                                                    |           |          |        |            |              |               |               |      |       |
|                                                    |           |          |        |            |              |               |               |      |       |
|                                                    |           |          |        |            |              |               |               |      |       |
|                                                    |           |          |        |            |              |               |               |      |       |
|                                                    |           |          |        |            |              |               |               |      |       |
|                                                    |           |          |        |            |              |               |               |      |       |

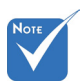

#### 2. Editar Sala

| Name: crestron room       | Phone:                  |
|---------------------------|-------------------------|
| Location:                 | e-Control Link: Browse. |
| IP Address: 192.168.0.101 | Video Link:             |
| IPID/IP Port: 03 - 41794  | _                       |
|                           |                         |
| DHCP Enabled              | SSL                     |
| External Gateway          | Usemame:                |
| 0.0.0.0                   | Password:               |
| Comment                   |                         |
|                           |                         |
|                           |                         |
|                           |                         |

Função RoomView de Crestron é definida de acordo com os modelos e especificações do produto.

#### 3. Editar Atributo

| General Alert Groups Contacts                                                                                 |                                                            |
|----------------------------------------------------------------------------------------------------|------------------------------------------------------------|
| Attribute Properties<br>Signal Name: Display Power<br>Device: None                                            | Graphic: Off On                                            |
| Signal Type: Digital<br>Join Number: 5 De                                                                     | fault May Value 1                                          |
| ,                                                                                                    |                                                            |
| Options                                                                                                    |                                                            |
| Options<br>Apply attribute to all rooms<br>Apply attribute to all contacts<br>Record attribute changes to log | Deplay on main view     Show on context menu     Advanced. |

4. Editar Evento

| Event Properties          |           |                   |
|---------------------------|-----------|-------------------|
| Name: Display Off Warning |           | Enable this event |
| Type: Digital 🔍           |           | Repeat event      |
| Join: 9 🚽                 |           |                   |
| Schedule                  | Veekdavs  | Weekends          |
| Statt Date. 2010/ 3/ 2    | Monday    | Saturday          |
| End Date: 2010/ 9/ 2 🗸    | V Tuesday | □ Sunday          |
| Time: 0:00:00             | Wedneeday | ,,                |
|                           | Thursday  |                   |
|                           | TT Sta    |                   |
|                           | I✓ Fnday  |                   |
|                           |           |                   |

Para maiores informações, visite:

http://www.crestron.com & www.crestron.com/getroomview.

### Modos de compatibilidade

|               |             | A. VGA Analógi       | ico                    |                    |                                                                                                    |
|---------------|-------------|----------------------|------------------------|--------------------|----------------------------------------------------------------------------------------------------|
|               |             | (1) Sinal do PC      |                        |                    |                                                                                                    |
| Modos         | Resolução   | Freqüência V<br>[Hz] | Freqüência H.<br>[KHz] | Pixel CLK<br>[MHz] | Descrição de EDID                                                                                                    |
| VGA           | 640 x 480   | 60                   | 31,5                   | 25,2               | Temporizações 1 estabelecidas                                                                                                    |
|               | 640 x 480   | 67                   | 35,0                   | 26,8               | Temporizações 1 estabelecidas                                                                                                    |
|               | 640 x 480   | 72                   | 37,9                   | 31,5               | Temporizações 1 estabelecidas                                                                                                    |
|               | 640 x 480   | 75                   | 37,5                   | 31,5               | Temporizações 1 estabelecidas                                                                                                    |
|               | 640 x 480   | 85                   | 43,3                   | 36,0               |                                                                                                    |
| IBM           | 720 x 400   | 70                   | 31,5                   | 28,3               | Temporizações 1 estabelecidas                                                                                                    |
| SVGA          | 800 x 600   | 56                   | 35,1                   | 36,0               | Temporizações 1 estabelecidas                                                                                                    |
|               | 800 x 600   | 60                   | 37,9                   | 40,0               | Temporizações 1 estabelecidas                                                                                                    |
|               | 800 x 600   | 72                   | 48,1                   | 50,0               | Temporizações 2 estabelecidas                                                                                                    |
|               | 800 x 600   | 75                   | 46,9                   | 49,5               | Temporizações 2 estabelecidas                                                                                                    |
|               | 800 x 600   | 85                   | 53,7                   | 56,3               |                                                                                                    |
| Apple, Mac II | 832 x 624   | 75                   | 49,1                   | 57,3               | Temporizações 2 estabelecidas                                                                                                    |
| XGA           | 1024 x 768  | 60                   | 48,4                   | 65,0               | WXGA: Temporizações 2 estabelecidas<br>XGA: Temporizações 2 estabelecidas<br>e Temporização Detalhadas (Originais)/<br>Bloco Descritor 1 |
|               | 1024 x 768  | 70                   | 56,5                   | 75,0               | Temporizações 2 estabelecidas                                                                                                    |
|               | 1024 x 768  | 75                   | 60,0                   | 78,8               | Temporizações 2 estabelecidas                                                                                                    |
|               | 1024 x 768  | 85                   | 68,7                   | 94,5               |                                                                                                    |
|               | 1024 x 768  | 120                  | 99,0                   | 137,8              | Identificação da Temporização Padrão                                                                                                    |
| Apple, Mac II | 1152 x 870  | 75                   | 68,7                   | 100,0              | Temporização Reservada do Fabricante                                                                                                    |
| SXGA          | 1280 x 1024 | 60                   | 64,0                   | 108,0              |                                                                                                    |
|               | 1280 x 1024 | 72                   | 77,0                   | 133,0              |                                                                                                    |
|               | 1280 x 1024 | 75                   | 80,0                   | 135,0              | Temporizações 2 estabelecidas                                                                                                    |
| QuadVGA       | 1280 x 960  | 60                   | 60,0                   | 101,3              | Identificação da Temporização Padrão                                                                                                    |
|               | 1280 x 960  | 75                   | 75,2                   | 130,0              |                                                                                                    |
| SXGA+         | 1400 x 1050 | 60                   | 65,3                   | 121,8              |                                                                                                    |
| UXGA          | 1600 x 1200 | 60                   | 75,0                   | 161,0              | Identificação da Temporização Padrão                                                                                                    |
| Full HD       | 1920 x 1080 | 60                   | 67,5                   | 148,5              |                                                                                                    |
| WUXGA         | 1920 x 1200 | 60                   | 74                     | 154                | Branqueamento Reduzido                                                                                                    |
|               |             | (2) Temporizaçã      | ão ampla extendi       | da                 |                                                                                                    |
| WXGA          | 1280 x 720  | 60                   | 44,8                   | 74,2               | Identificação da Temporização Padrão                                                                                                    |

|        | 1280 x 800                | 60                      | 49,6                   | 83,5               | WXGA: Temporização Detalhadas<br>(Originais)/Bloco Descritor 1<br>XGA: Identificação da Temporização<br>Padrão |  |  |  |
|--------|---------------------------|-------------------------|------------------------|--------------------|----------------------------------------------------------------------------------------------------|--|--|--|
|        | 1366 x 768                | 60                      | 47,7                   | 84,8               |                                                                                                    |  |  |  |
|        | 1440 x 900                | 60                      | 59,9                   | 106,5              | Identificação da Temporização Padrão                                                                           |  |  |  |
| WSXGA+ | 1680 x 1050               | 60                      | 65,3                   | 146,3              | WXGA: Identificação da Temporização<br>Padrão<br>XGA: N/A                                                      |  |  |  |
|        | 1920 x 720                | 60                      | 44,35                  | 92,25              |                                                                                                    |  |  |  |
|        |                           | (3) Sinal do componente |                        |                    |                                                                                                    |  |  |  |
| 480i   | 720 x 480<br>(1440 x 480) | 59,94 (29,97)           | 15,7                   | 13,5               |                                                                                                    |  |  |  |
| 576i   | 720 x 576<br>(1440 x 576) | 50 (25)                 | 15,6                   | 13,5               |                                                                                                    |  |  |  |
| 480p   | 720 x 480                 | 59,94                   | 31,5                   | 27,0               |                                                                                                    |  |  |  |
| 576p   | 720 x 576                 | 50                      | 31,3                   | 27,0               |                                                                                                    |  |  |  |
| 720p   | 1280 x 720                | 60                      | 45,0                   | 74,25              |                                                                                                    |  |  |  |
| 720p   | 1280 x 720                | 50                      | 37,5                   | 74,25              |                                                                                                    |  |  |  |
| 1080i  | 1920 x 1080               | 60 (30)                 | 33,8                   | 74,25              |                                                                                                    |  |  |  |
| 1080i  | 1920 x 1080               | 50 (25)                 | 28,1                   | 74,25              |                                                                                                    |  |  |  |
| 1080p  | 1920 x 1080               | 23,98/24                | 27,0                   | 74,25              |                                                                                                    |  |  |  |
| 1080p  | 1920 x 1080               | 60                      | 67,5                   | 148,5              |                                                                                                    |  |  |  |
| 1080p  | 1920 x 1080               | 50                      | 56,3                   | 148,5              |                                                                                                    |  |  |  |
|        |                           |                         |                        |                    |                                                                                                    |  |  |  |
|        |                           |                         |                        |                    |                                                                                                    |  |  |  |
|        |                           | B. HDMI Digital         |                        |                    |                                                                                                    |  |  |  |
|        |                           | (1) Sinal do PC         |                        |                    |                                                                                                    |  |  |  |
| Modos  | Resolução                 | Freqüência V<br>[Hz]    | Freqüência H.<br>[KHz] | Pixel CLK<br>[MHz] | Descrição de EDID                                                                                              |  |  |  |
| VGA    | 640 x 480                 | 60                      | 31,5                   | 25,2               | Temporizações 1 estabelecidas                                                                                  |  |  |  |
|        | 640 x 480                 | 67                      | 35,0                   | 26,8               | Temporizações 1 estabelecidas                                                                                  |  |  |  |
|        | 640 x 480                 | 72                      | 37,9                   | 31,5               | Temporizações 1 estabelecidas                                                                                  |  |  |  |
|        | 640 x 480                 | 75                      | 37,5                   | 31,5               | Temporizações 1 estabelecidas                                                                                  |  |  |  |
|        | 640 x 480                 | 85                      | 43,3                   | 36,0               |                                                                                                    |  |  |  |
| IBM    | 720 x 400                 | 70                      | 31,5                   | 28,3               | Temporizações 1 estabelecidas                                                                                  |  |  |  |
| SVGA   | 800 x 600                 | 56                      | 35,1                   | 36,0               | Temporizações 1 estabelecidas                                                                                  |  |  |  |
|        | 800 x 600                 | 60                      | 37,9                   | 40,0               | Temporizações 1 estabelecidas                                                                                  |  |  |  |
|        | 800 x 600                 | 72                      | 48,1                   | 50,0               | Temporizações 2 estabelecidas                                                                                  |  |  |  |
|        | 800 x 600                 | 75                      | 46,9                   | 49,5               | Temporizações 2 estabelecidas                                                                                  |  |  |  |
|        | 800 x 600                 | 85                      | 53,7                   | 56,3               |                                                                                                    |  |  |  |

| Apple, Mac II | 832 x 624                 | 75              | 49,1             | 57,3  | Temporizações 2 estabelecidas                                                                                                    |
|---------------|---------------------------|-----------------|------------------|-------|----------------------------------------------------------------------------------------------------|
| XGA           | 1024 x 768                | 60              | 48,4             | 65,0  | WXGA: Temporizações 2 estabelecidas<br>XGA: Temporizações 2 estabelecidas<br>e Temporização Detalhadas (Originais)/<br>Bloco Descritor 1 |
|               | 1024 x 768                | 70              | 56,5             | 75,0  | Temporizações 2 estabelecidas                                                                                                    |
|               | 1024 x 768                | 75              | 60,0             | 78,8  | Temporizações 2 estabelecidas                                                                                                    |
|               | 1024 x 768                | 85              | 68,7             | 94,5  |                                                                                                    |
|               | 1024 x 768                | 120             | 99,0             | 137,8 | Identificação da Temporização Padrão                                                                                                    |
| Apple, Mac II | 1152 x 870                | 75              | 68,7             | 100,0 | Temporização Reservada do Fabricante                                                                                                    |
| SXGA          | 1280 x 1024               | 60              | 64,0             | 108,0 |                                                                                                    |
|               | 1280 x 1024               | 72              | 77,0             | 133,0 |                                                                                                    |
|               | 1280 x 1024               | 75              | 80,0             | 135,0 | Temporizações 2 estabelecidas                                                                                                    |
| QuadVGA       | 1280 x 960                | 60              | 60,0             | 101,3 | Identificação da Temporização Padrão                                                                                                    |
|               | 1280 x 960                | 75              | 75,2             | 130,0 |                                                                                                    |
| SXGA+         | 1400 x 1050               | 60              | 65,3             | 121,8 |                                                                                                    |
| UXGA          | 1600 x 1200               | 60              | 75,0             | 161,0 | Identificação da Temporização Padrão                                                                                                    |
| Full HD       | 1920 x 1080               | 60              | 67,5             | 148,5 |                                                                                                    |
| WUXGA         | 1920 x 1200               | 60              | 74               | 154   | Branqueamento Reduzido                                                                                                    |
|               |                           | (2) Temporizaçã | ăo ampla extendi | da    |                                                                                                    |
| WXGA          | 1280 x 720                | 60              | 44,8             | 74,2  | Identificação da Temporização Padrão                                                                                                    |
|               | 1280 x 800                | 60              | 49,6             | 83,5  | WXGA: Temporização Detalhadas<br>(Originais)/Bloco Descritor 1<br>XGA: Identificação da Temporização<br>Padrão                           |
|               | 1366 x 768                | 60              | 47,7             | 84,8  |                                                                                                    |
|               | 1440 x 900                | 60              | 59,9             | 106,5 | Identificação da Temporização Padrão                                                                                                    |
| WSXGA+        | 1680 x 1050               | 60              | 65,3             | 146,3 | WXGA: Identificação da Temporização<br>Padrão<br>XGA: N/A                                                                                |
|               | 1920 x 720                | 60              | 44,35            | 92,25 |                                                                                                    |
|               |                           | (3) HDMI - Sina | de vídeo         | ~     |                                                                                                    |
| 640 x 480p    | 640 x 480                 | 59,94/60        | 31,5             | 25,2  | Descritor de Vídeo Curto da<br>Temporização CEA EDID                                                                                     |
| 480i          | 720 x 480<br>(1440 x 480) | 59,94 (29,97)   | 15,7             | 13,5  | Descritor de Vídeo Curto da<br>Temporização CEA EDID                                                                                     |
| 576i          | 720 x 576<br>(1440 x 576) | 50 (25)         | 15,6             | 13,5  | Descritor de Vídeo Curto da<br>Temporização CEA EDID                                                                                     |
| 480p          | 720 x 480                 | 59,94           | 31,5             | 27,0  | Descritor de Vídeo Curto da<br>Temporização CEA EDID                                                                                     |
| 576p          | 720 x 576                 | 50              | 31,3             | 27,0  | Descritor de Vídeo Curto da<br>Temporização CEA EDID                                                                                     |
| 720p          | 1280 x 720                | 60              | 45,0             | 74,25 | Descritor de Vídeo Curto (Original) da<br>Temporização CEA EDID                                                                          |

| 720p                                                                                                    | 1280 x 720  | 50       | 37,5 | 74,25 | Descritor de Vídeo Curto (Original) da<br>Temporização CEA EDID |
|----------------------------------------------------------------------------------------------------|-------------|----------|------|-------|-----------------------------------------------------------------|
| 1080i                                                                                                    | 1920 x 1080 | 60 (30)  | 33,8 | 74,25 | Descritor de Vídeo Curto da<br>Temporização CEA EDID            |
| 1080i                                                                                                    | 1920 x 1080 | 50 (25)  | 28,1 | 74,25 | Descritor de Vídeo Curto da<br>Temporização CEA EDID            |
| 1080p                                                                                                    | 1920 x 1080 | 23,98/24 | 27,0 | 74,25 | Descritor de Vídeo Curto da<br>Temporização CEA EDID            |
| 1080p                                                                                                    | 1920 x 1080 | 60       | 67,5 | 148,5 | Descritor de Vídeo Curto da<br>Temporização CEA EDID            |
| 1080p                                                                                                    | 1920 x 1080 | 50       | 56,3 | 148,5 | Descritor de Vídeo Curto da<br>Temporização CEA EDID            |
| (4) Temporização 3D HDMI 1.4a mandatória- Sinal de Vídeo                                                                                                    |             |          |      |       |                                                                 |
|                                                                                                    | 720p        | 50       | 75   | 148,5 | Descritor de Vídeo Curto da<br>Temporização CEA EDID            |
| Frame Packing                                                                                                    | 720p        | 59,94/60 | 90   | 148,5 | Descritor de Vídeo Curto da<br>Temporização CEA EDID            |
|                                                                                                    | 1080p       | 23,98/24 | 54   | 148,5 | Descritor de Vídeo Curto da<br>Temporização CEA EDID            |
|                                                                                                    | 720p        | 50       | 37,5 | 74,25 | Descritor de Vídeo Curto da<br>Temporização CEA EDID            |
| Top-and-Bottom                                                                                                    | 720p        | 59,94/60 | 45,0 | 74,25 | Descritor de Vídeo Curto da<br>Temporização CEA EDID            |
|                                                                                                    | 1080p       | 23,98/24 | 27,0 | 74,25 | Descritor de Vídeo Curto da<br>Temporização CEA EDID            |
| (5) Variação da freqüência de sinal de entrada<br>Analógico: fh = 15 kHz ~ 100 kHz, fv = 24 Hz ~ 120 Hz, taxa máx. de pixel: 162,5 MHz<br>Digital (HDMI): fh = 15kHz ~ 100kHz, fv = 24Hz ~ 120Hz, taxa máx. de pixel: 225MHz |             |          |      |       |                                                                 |

### Instalação no teto

- 1. Para prevenir danos em seu projetor, use a montagem de teto Optoma.
- Se quiser usar um kit de montagem no teto de terceiros, certifique-se de que os parafusos usados para montar o projetor estão em conformidade com as seguintes especificações:
  - Tipo do parafuso: M4\*4
  - Comprimento mínimo da rosca: 10 mm

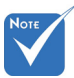

Note que os danos resultantes da instalação incorreta anularão a garantia.

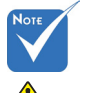

🔔 Aviso:

- Se você comprar uma montagem de teto de outra empresa, se certifique de usar o tamanho correto de parafuso. O tamanho do parafuso vai variar dependendo da espessura da placa de montagem.
- Se certifique de manter uma brecha de pelo menos 10 cm entre o teto e a parte superior do projetor.
- Evite instalar o projetor perto de uma fonte de calor.

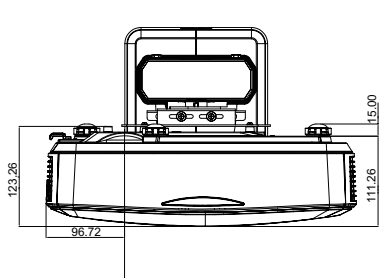

CENTRO DA IMAGEM

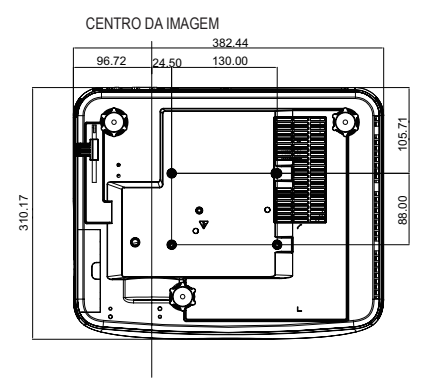

### Instrução de Controle de Distorção Manual

#### Passo 1: Configurar o dispositivo

Consulte o quadro de medição da instalação para Projetor de distância ultra pequena (TR.25) para configurar os projetores. (Consulte a seção "Instalação".)

#### Passo 2: Tecla do IR de Distorção ligada/desligada

A função de recepção de infravermelho do projetor pode ser temporariamente fechada por uma tecla de atalho ao ajustar a distorção e mistura (modelo está ligado) para evitar as interferências de IR com cada projetor.

Definição:

- Ligou a tecla de atalho através da combinação de teclas: Pressione o botão "Desact" primeiro e, em seguida, pressione o botão "Activ".
- (2) Existem quatro opções de teclas de atalho: Correção, PIP/ PBP, F1, F2.
- (3) Pressione a tecla de atalho para ativar a função. Pressione a tecla de atalho novamente para desligar a função.
- (4) Ativar a função "IR Ligado/Desligado Toda Gama" para iniciar a tecla de atalho a qualquer momento.

Ao desligar a função, o usuário pode somente iniciar a tecla de atalho na configuração de mistura padrão e modelo de distorção.

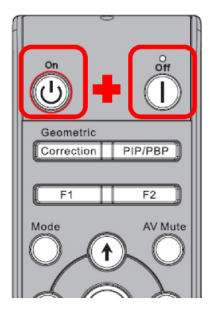

|   | Configurações Avançadas                         |      |             |              |
|---|-------------------------------------------------|------|-------------|--------------|
|   | Tecla Liga Desliga do IR de Deformação          | •    | Correction  |              |
|   | IR Ligado/Desligado Toda Gama                   | •    | Activ       |              |
|   | Modo de Economia Automática de Energia          | •    | Modo Padrão | $\mathbf{F}$ |
|   | Salvar Configurações de Mistura de Deformação   | •    | 1           | •            |
|   | Carregar Configurações de Mistura de Deformação | •    | 1           | •            |
|   | Local do Menu de Origem                         | •    | Sup esq.    | •            |
|   |                                                 |      |             |              |
|   |                                                 |      |             |              |
| I | Selec. 🔶 Ajustar 🔶                              | Sair | Heat        |              |

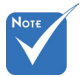

Quando a tecla de atalho estiver ligada, a função padrão de Correção, PIP/PBP, F1, F2 estarão temporariamente inactivas.

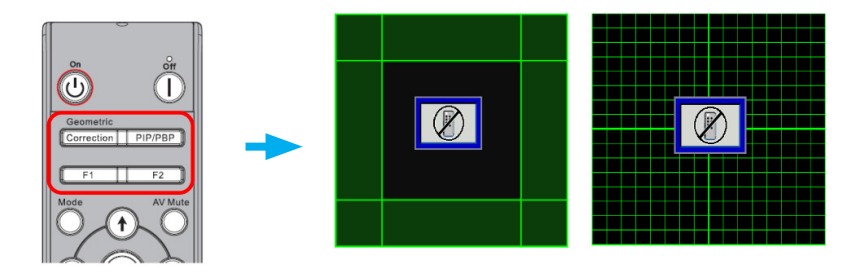

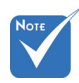

#### Passo 3: Selecionar Manual para Controle de Distorção

As funções, "Nitidez de Distorcão". "Nú-

Existem três opções para Controle de Distorção:

- (1) Desligar: Fecha a função de controle de distorção
- (2) Manual: Controle manual de distorção
- (3) Auto: Controle de distorção por software automaticamente
- "Distorção Interior", "Configuração de Mistura", "Cor de Matriz", são somente para o modo de controle de distorção manual.

mero de Distorção",

|              |                         |             | Correçao Geometrica |                                    |
|--------------|-------------------------|-------------|---------------------|------------------------------------|
| <b></b>      | Ecrã<br>Rel. de aspecto | Automático  |                     | 🕕 H. Keystone 0 💻                  |
|              | Fase<br>Relógio         | 15          |                     | Keystone v. 0                      |
|              | Posição horizontal      | 10          |                     | 🖬 Controle de Deformação 🛛 Desact  |
| <u> </u>     | Posição vertical        | 10          |                     |                                    |
| <b>(</b> )   | Zoom digital            | 0           |                     |                                    |
|              |                         |             |                     | 📳 Pontos de grade 🛛 🕺 2x2          |
|              |                         |             |                     | 📊 Internior de Deformação 🛛 Desact |
| 30           |                         |             |                     | 📕 Configuração de Mistura 🗪        |
| 1999<br>1999 |                         |             | Cor da Grade Verde  |                                    |
|              |                         |             |                     | 🕳 Repôr 🛛 🔿                        |
|              |                         |             |                     |                                    |
|              |                         |             |                     |                                    |
|              | Selec. 🜩 Enter          | ▶ Sair Wann |                     | Selec. 🗢 Enter 🕨 Sair 🌆            |

#### Passo 4: Cor de Matriz

Mudança da cor de matriz pode ajudar o usuário a distinguir entre as linhas da matriz com projetores diferentes ao fazer o ajuste de distorção.

1. Função:

Existem quarto opções para cor de matriz : Verde/Púrpura/ Vermelho/ Ciano

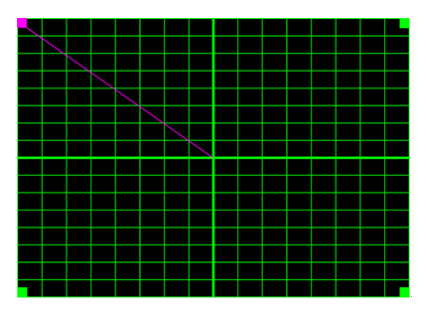

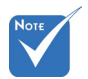

#### Passo 5: Configuração de Mistura – Configura Tama-Modelo de Mistura nho de Sobreposição

- Modelo de Mistura **r** – O modelo de mistura é aberto 1 automaticamente ao terminar a mistura.
  - 1. Função:

Existem quarto opções para Configuração de Mistura. As opções e variação efetiva do tamanho de sobreposição são as seguintes,

- (1) Esquerda: 0(0%) / 192(10%) ~ 960(50%)
- (2) Direita: 0(0%) / 192(10%) ~ 960(50%)
- (3) Topo: 0(0%) / 108(10%) ~ 540(50%)
- (4) Baixo: 0(0%) / 108(10%) ~ 540(50%)

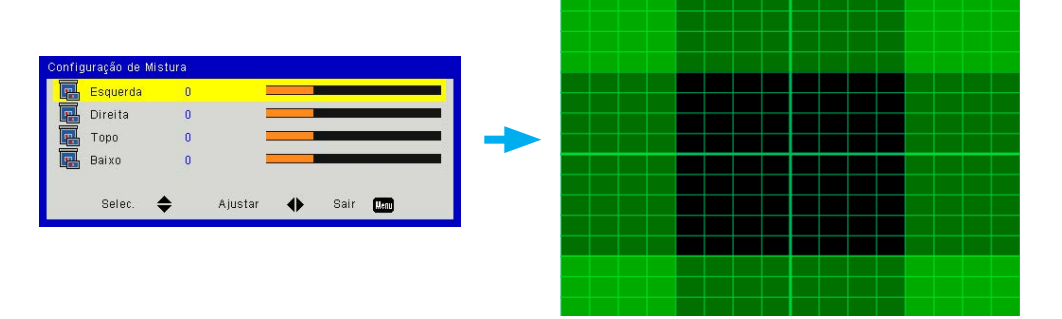

- 2. Definição:
  - Configurar projectores e, em seguida, definir o tamanho de sobreposição de acordo com as projeções reais
    - A. Certifique-se de que o tamanho de sobreposição para a configuração é menor do que o tamanho de sobreposição da projeção atual.
    - B. Se aproveite da tecla de atalho ligar/desligar IR de distorção para evitar interferência IR.
    - C. Ligar o menu de configuração de mistura para todos os projectores ajuda a determinar a faixa de sobreposição efetiva.

Tome o layout de configuração do projetor 1x2 como exemplo e siga os passos abaixo,

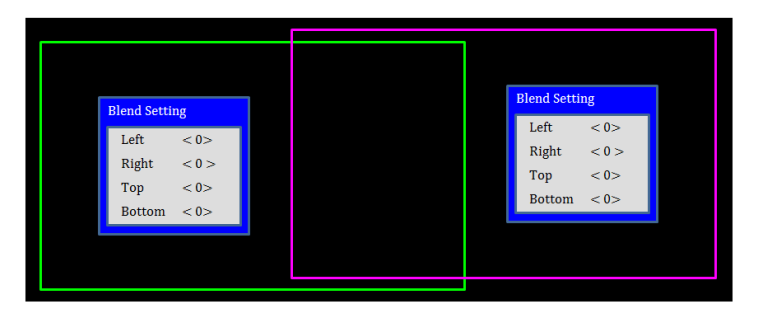

- Ajuste o tamanho da sobreposição do limite direito do projetor à esquerda primeiro.
  - A. O lado esquerdo da área de sobreposição mudará juntamente com os valores de ajuste de mistura.
     A área de sobreposição é mostrada por um quadrado com cor clara.
  - B. Ajuste o tamanho da sobreposição até que o lado esquerdo da área de sobreposição do projetor não exceda o limite esquerdo do projetor.

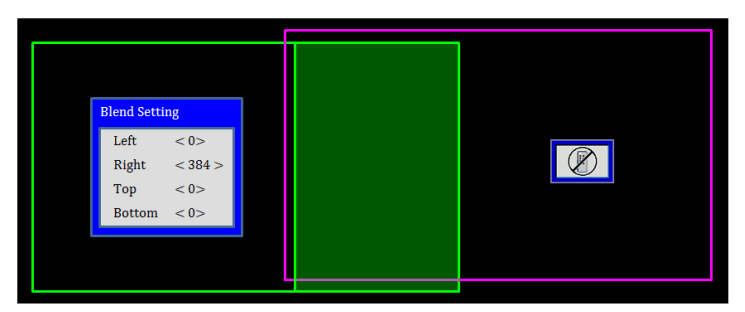

- (3) Ajuste o tamanho da sobreposição do limite esquerdo do projetor.
  - A. O lado direito da área de sobreposição mudará de acordo com os valores de configuração de mistura.
     A área de sobreposição é mostrada por um quadrado com cor clara.
  - B. Ajuste o valor da configuração de mistura ao mesmo valor do tamanho de sobreposição do limite direito do projector esquerdo.
  - C. Certifique-se de que o lado direito da área de sobreposição não exceda o limite direito do projetor.
  - D. Se não, reduza o valor de configuração de mistura até que o resultado corresponda ao estado da etapa C.
  - E. Se o valor do ajuste de mistura do projetor é menor do que o do projetor esquerdo, ajuste o valor do projetor ao mesmo valor do projetor direito.

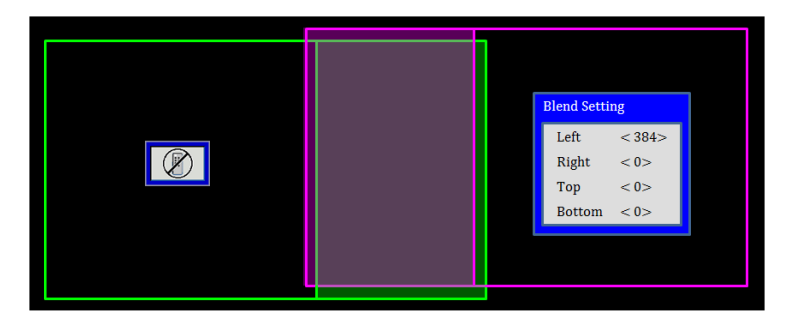

#### Passo 6: Distorção

Use o número de distorção e distorção interior para terminar a distorção.

- 1. Função Número de distorção
  - Existem quatro opções para Número de distorção: 2x2, 3x3, 5x5, 9x9, O modelo de distorção é aberto automaticamente após a seleção do número de distorção.

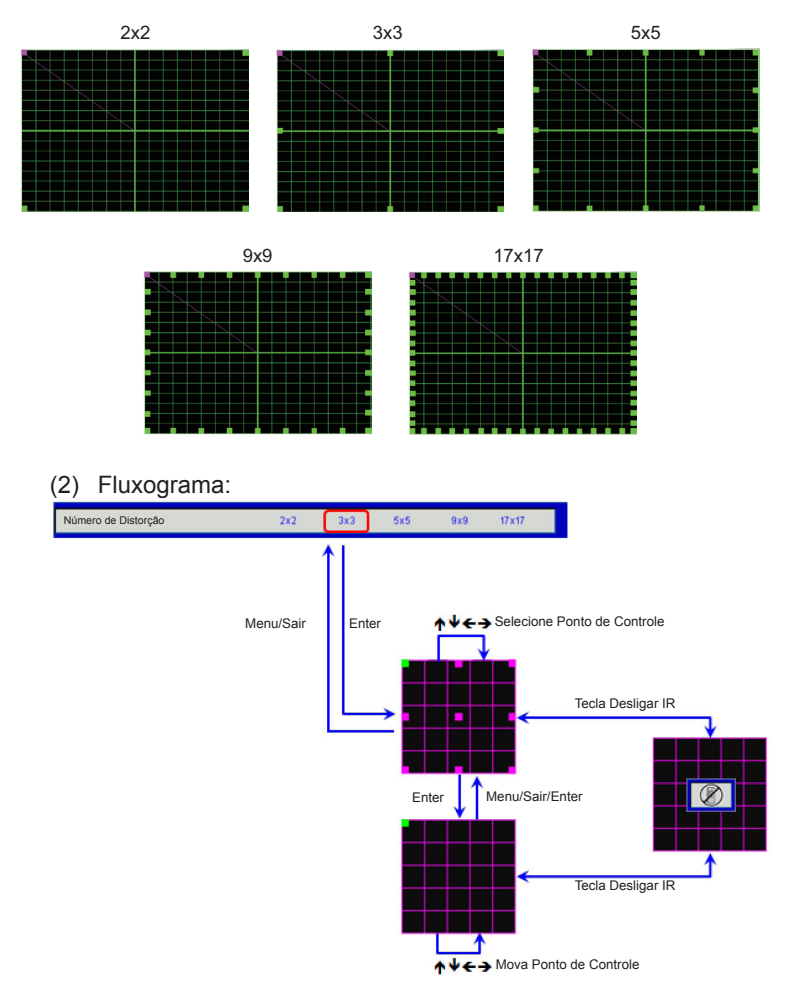

- Νοτε
- O modelo de distorção é aberto automaticamente depois de selecionar "ligar" para controle interno.
- A distorção interior não funciona no número de distorção 2x2.

2. Função – Distorção Interior

Existem duas opções para a Distorção Interior:

- (1) Desligar: Desligar o controle interno
- (2) Ligar: Ligar o controle interno

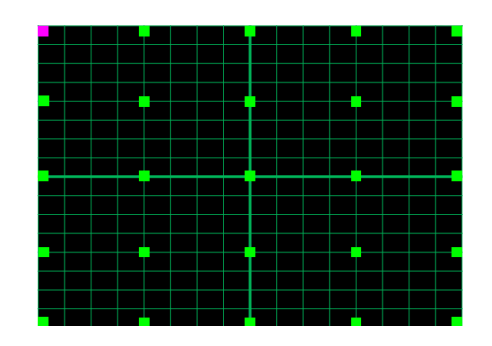

3. Definição:

A área de sobreposição é dividida em quatro partes iguais no modelo de distorção.

Ajuste de distorção para alinhar as linhas da matriz de sobreposição com dois projectores para terminar a mistura manual.

Siga os passos abaixo,

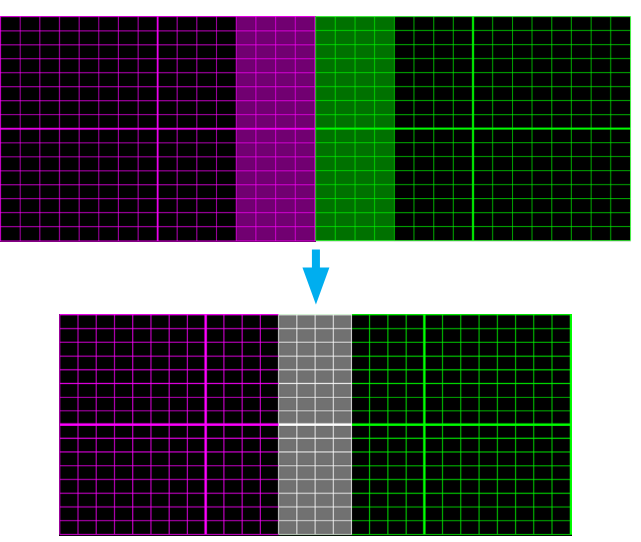

- Selecione número de distorção 2x2 e alinhe o limite dos projetores com o lado das áreas de sobreposição.
- (2) De acordo com a situação atual a fim de selecionar o número de distorção 3x3, 5x5 ou 9x9 para ajustar a linha da matriz.
- (3) Ligar distorção interior para ajustar a matriz interna.
- (4) Todas as linhas da matriz estão alinhadas. Pressione menu para sair do modelo de matriz e, em seguida, a configuração da mistura manual estará concluída.

#### Passo 7: Nitidez da Distorção

Quando as linhas da matriz são distorcidas de uma linha reta para uma curva, as linhas da matriz se distorcerão e se tornarão irregulares.

Para evitar a linha irregular demasiado óbvia, os usuários podem ajustar a nitidez de distorção para desfocar ou enfocar a borda das imagens.

#### Passo 8: Reset

Restaure o ajuste para distorção/mistura como padrão.

【 +47 32 98 89 90

🖻 +47 32 98 89 99

Sinfo@optoma.no

### Escritórios globais da Optoma

Para serviço ou suporte, entre em contato com o escritório local.

#### EUA

3178 Laurelview Ct. Fremont, CA 94538, USA www.optomausa.com

#### Canadá

3178 Laurelview Ct. Fremont, CA 94538, USA www.optomausa.com

#### América Latina

3178 Laurelview Ct. Fremont, CA 94538, USA www.optomausa.com

【 888-289-6786 510-897-8601 services@optoma.com

888-289-6786 🖻 510-897-8601 services@optoma.com

888-289-6786 510-897-8601 services@optoma.com

**(** +31 (0) 36 820 0252

🔄 +31 (0) 36 548 9052

#### Europa

42 Caxton Way, The Watford Business Park Watford, Hertfordshire, WD18 8QZ. UK 【 +44 (0) 1923 691 800 www.optoma.eu 🖻 +44 (0) 1923 691 888 Service Tel: +44 (0)1923 691865 Service@tsc-europe.com

#### **Benelux BV**

Randstad 22-123 1316 BW Almere The Netherlands www.optoma.nl

#### Franca

Bâtiment E **(**] +33 1 41 46 12 20 81-83 avenue Edouard Vaillant 🗟 +33 1 41 46 94 35 92100 Boulogne Billancourt, França savoptoma@optoma.fr

#### Espanha

C/ José Hierro.36 Of. 1C 28522 Rivas VaciaMadrid. Espanha

#### Alemanha

Wiesenstrasse 21 W D40549 Düsseldorf. Alemanha

**(**] +34 91 499 06 06 +34 91 670 08 32

【 +49 (0) 211 506 6670 📄 +49 (0) 211 506 66799 Sinfo@optoma.de

#### Escandinávia

Lerpeveien 25 3040 Drammen Noruega

PO.BOX 9515 3038 Drammen Noruega

#### Coréia

WOOMI TECH.CO., LTD. 4F,Minu Bldg.33-14, Kangnam-Ku, 【 +82+2+34430004 seoul, 135-815, KOREA

#### Japão

東京都足立区綾瀬3-25-18 株式会社オーエス <u>com</u>

info@os-worldwide.

コンタクトセンター:0120-380-495 www.os-worldwide.com

#### Taiwan

12F., No. 213, Sec. 3, Beixin Rd., 🚺 +886-2-8911-8600 Xindian Dist., New Taipei City 231, 📑 +886-2-8911-6550 Taiwan, R.O.C. www.optoma.com.tw

Services@optoma.com.tw asia.optoma.com

#### Hong Kong

Unit A, 27/F Dragon Centre, 79 Wing Hong Street, Cheung Sha Wan, Kowloon, Hong Kong

#### China

5F, No. 1205, Kaixuan Rd., Changning District Shanghai, 200052, China

+852-2370-1222 www.optoma.com.hk

**(** +852-2396-8968

**(** +86-21-62947376 File +86-21-62947375 www.optoma.com.cn

+82+2+34430005

#### www.optoma.com